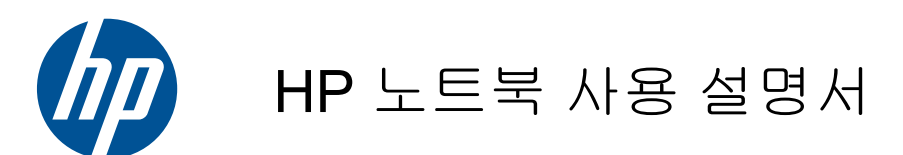

### © Copyright 2010 Hewlett-Packard Development Company, L.P.

Bluetooth 는 해당 소유권자가 소유한 상표 이며 Hewlett-Packard Company 가 라이센 스 계약에 따라 사용합니다. SD 로고는 해당 소유자의 상표입니다.

본 설명서의 내용은 사전 통지 없이 변경될 수 있습니다. HP 제품 및 서비스에 대한 유 일한 보증은 제품 및 서비스와 함께 동봉된 보증서에 명시되어 있습니다. 본 설명서에는 어떠한 추가 보증 내용도 들어 있지 않습니 다. HP 는 본 설명서의 기술상 또는 편집상 오류나 누락에 대해 책임지지 않습니다.

초판: 2010 년 8 월

문서 부품 번호: 623229-AD1

#### 제품 고지사항

본 설명서에서는 대부분의 모델에 공통적인 기능에 대해 설명합니다. 컴퓨터 모델에 따 라 일부 기능이 지원되지 않을 수 있습니다.

이 설명서의 최신 정보를 얻으려면 HP 웹 사 이트 <u>http://www.hp.com/support</u> 를 방문하 십시오.

#### 소프트웨어 이용 약관

이 컴퓨터에 사전 설치되어 있는 임의의 소 프트웨어 제품을 설치, 복사, 다운로드 또는 다른 방식으로 사용하는 것은 HP 최종 사용 자 라이센스 계약(EULA) 이용 약관의 적용 을 받는 것에 동의하는 것입니다. 이러한 라 이센스 약관에 동의하지 않을 경우 유일한 구제 방법은 구매처의 환불 정책에 따라 사 용하지 않은 전체 제품(하드웨어 및 소프트 웨어)을 14 일 이내에 반환하여 환불을 받는 것입니다.

컴퓨터의 전액 환불 요청에 대한 자세한 내 용은 현지 판매점(판매처)에 문의하십시오.

### 안전 경고 공지

▲ 경고! 열로 인한 부상이나 컴퓨터 과열의 가능성을 줄이기 위해 무릎 위에 직접 컴퓨터를 놓거나 컴퓨터 통풍구를 막지 않도록 하십시오. 딱딱하고 평평한 표면 위에서만 컴퓨터를 사용하십시오. 주위의 프린터(선택 사양)와 같은 다른 딱딱한 물체 또는 베개, 깔개, 천과 같은 부드러운 물체가 컴퓨터의 공기 흐름을 막지 않도록 하십시오. 또한, 실행 중에는 AC 어댑터가 피부 또는 베개, 깔개, 천과 같은 부드러운 표면에 닿지 않도록 하십시오. 이 컴퓨터 및 AC 어댑터는 정보 기술 장비에 대한 국제 안전 표준 (IEC 60950)에 규정된 사용자가 접촉할 수 있는 표면 온도 제한 규정을 준수합니다.

iv 안전 경고 공지

## 목차

| 1 | 시작  |                                 | 1  |
|---|-----|---------------------------------|----|
|   |     | 정보 찾기                           | 2  |
|   |     |                                 |    |
| 2 | 컴퓨터 | 알기                              | 4  |
|   |     | 상다                              | 4  |
|   |     | 이는                              | 4  |
|   |     | 표시등                             | 5  |
|   |     | <br>키                           | 6  |
|   |     | 앞면                              | 6  |
|   |     | 오른쪽                             | 7  |
|   |     | 왼쪽                              | 8  |
|   |     | 디스플레이                           | 9  |
|   |     | 바닥                              | 10 |
|   |     |                                 |    |
| 3 | 네트워 | 킹                               | 11 |
|   |     | ISP(인터넷 서비스 제공업체) 이용            | 11 |
|   |     | 무선 및 네트워크 상태 아이콘 식별             | 11 |
|   |     | 무선 연결 구축                        | 12 |
|   |     | 무선 장치 켜기 및 끄기                   | 12 |
|   |     | 무선 키 사용                         | 12 |
|   |     | 네트워크 패널 사용                      | 12 |
|   |     | WLAN 사용                         | 13 |
|   |     | 새 WLAN 설정                       | 13 |
|   |     | WLAN 에 연결                       | 13 |
|   |     | WLAN 보호                         | 14 |
|   |     | 다른 네트워크로 로밍 '                   | 14 |
|   |     | Bluetooth 무선 장치 사용(일부 모델만 해당) ' | 4  |
|   |     | 유선 네트워크에 연결                     | 14 |
|   |     |                                 |    |
| 4 | 키보드 | 및 포인팅 장치                        | 6  |
|   |     | 키보드 사용                          | 6  |
|   |     | 핫키 식별 ·                         | 16 |
|   |     | 기능 키 식별                         | 17 |
|   |     | 키패드 사용                          | 17 |
|   |     | 터치패드 사용                         | 8  |
|   |     | 포인팅 장치 기본 설정 지정                 | 8  |

| 5 멀티(   | ពេល                                  | 19       |
|---------|--------------------------------------|----------|
|         | 미디어 작동 기능 키 사용                       | 19       |
|         | 오디오                                  | 19       |
|         | 볼륨 조절                                | 19       |
|         | 오디오 기능 확인                            | 20       |
|         | 웹캠                                   | 20       |
|         | 비디오                                  | 20       |
|         |                                      |          |
| 6 전원    | 과 긴                                  |          |
|         | - ㅋ<br>- ㅋ<br>- ㅋ                    | 22       |
|         | 지원 운성 석정                             | 22       |
|         | 적저 모드 사용                             | 22       |
|         | 절정 모드 시장 및 좋음                        | 23       |
|         | 저워 과리 사용                             | 20       |
|         | 혀재 저워 과리 석정 화이 및 변경                  | 23       |
|         | 배터리 저워 사용                            | 23       |
|         | 내러려 든든 개량<br>날아 있는 배터리 축저량 표시        | 20       |
|         | 비어 있는 해이어 상단당 표시                     | 20       |
|         | 배러의 분기                               | 24       |
|         | 배리의 손의<br>배터리 충전                     | 25       |
|         | 배너리 보존 및 배터리 수명 치대하                  | 26       |
|         | 배너리 부족 상태 관리                         | 26       |
|         | 배터리 부족 상태 식별                         | 26       |
|         | 배터리 부족 상태 해결                         | 27       |
|         | 입부 전원을 사용할 수 있을 때 배터리 부족 상태 해결       |          |
|         | 충전된 배터리를 사용할 수 있을 때 배터리 부족 상태 해결     | 27       |
|         | 사용할 수 있는 전원이 없을 때 배터리 부족 상태 해결       | 27       |
|         | 컴퓨터에서 절전 모드를 종료할 수 없을 때 배터리 부족 상태 해결 | . 27     |
|         | 배터리 보관                               | 27       |
|         | 사용한 배터리 폐기                           | 27       |
|         | 배터리 교체                               | 27       |
|         | 외부 AC 전원 사용                          | 28       |
|         | AC 어댑터 테스트                           | 28       |
|         |                                      |          |
| 7 = 210 |                                      | 29       |
| 1_40    | [                                    | 20       |
|         | 그다이드 커답<br>하더 더라이브 피체                | 29       |
|         | 이 디 이 _ 뽀세<br>하드 드라이브 부리             | טט<br>חג |
|         | 이ㅡㅡㄷ이ㅡ ㄷㄷ                            | ວບ<br>ເຂ |
|         | ッー ニリッー ミン                           | 52       |
|         |                                      |          |
| 8 뇌상:   | 가드 및 경지                              | 34       |

| 디지털 미디어 슬롯 카드 사용 | . 34 |
|------------------|------|
| 디지털 카드 넣기        | . 34 |

|          |                | 디지털 카드 제거                        | . 35 |
|----------|----------------|----------------------------------|------|
|          | USB 장치         | 사용                               | . 35 |
|          |                | USB 장치 연결                        | . 36 |
|          |                | USB 장치 분리                        | . 36 |
|          | 선택 사양          | 외장 장치 사용                         | . 36 |
|          |                | 선택 사양 외장 드라이브 사용                 | . 37 |
| 9 메모리    | 모듈             |                                  | . 38 |
| 10 브야    |                |                                  | 11   |
| 10 12.   | 컨프더 보          | ō                                | 41   |
|          | 입기리 오<br>안중 사용 | ±                                | 41   |
|          |                | 우영 체제에서 앙ㅎ 석정                    | 41   |
|          |                | Setup Utility(설정 유틸리티)에서 암호 설정   | 42   |
|          |                | 관리자 암호 관리                        | . 42 |
|          |                | 관리자 암호 입력                        | . 43 |
|          |                | 파워온 암호 관리                        | . 43 |
|          |                | 파워온 암호 입력                        | 43   |
|          | 보안 케이          | 블(선택 사양) 설치                      | . 43 |
| 44 880   | 미 보그           |                                  | 45   |
|          | × ㄱㅣ           | 그 소해                             | 45   |
|          |                | Т Т <sup>8</sup>                 | 40   |
| 12 Setup | Utility(Bl     | OS) (설정 유틸리티)                    | . 46 |
|          | Setup Util     | ity(설정 유틸리티) 시작                  | . 46 |
|          | Setup Util     | ity(설정 유틸리티) 사용                  | . 46 |
|          |                | Setup 유틸리티의 언어 변경                | . 46 |
|          |                | Setup 유틸리티에서의 이동 및 선택            | . 46 |
|          |                | 시스템 정보 표시                        | . 47 |
|          |                | Setup Utility(설정 유틸리티)의 기본 설정 복원 | . 47 |
|          |                | Setup 유틸리티 종료                    | . 47 |
|          | BIOS 업더        | 0 트                              | . 48 |
|          |                | BIOS 버전 확인                       | 48   |
|          |                | BIOS 업데이트 다운로드                   | 48   |
| 부록 A 둔   | 은제 해결 및        | 지원                               | . 50 |
|          | 문제 해결          |                                  | . 50 |
|          |                | 컴퓨터를 시작할 수 없습니다                  | . 50 |
|          |                | 컴퓨터 화면에 아무 것도 나타나지 않습니다          | . 50 |
|          |                | 소프트웨어가 비정상적으로 작동합니다              | . 50 |
|          |                | 컴퓨터를 켰지만 응답하지 않습니다               | . 50 |
|          |                | 컴퓨터가 비정상적으로 뜨겁습니다                | . 51 |
|          |                |                                  |      |

|      |               | 외장 장치가 작동하지 않습니다      | 51 |
|------|---------------|-----------------------|----|
|      |               | 무선 네트워크 연결이 작동하지 않습니다 |    |
|      | 고객 지원         | 문의                    |    |
|      | 레이블           |                       | 53 |
|      |               |                       |    |
| 부록 E | 3 일상적 관리      |                       | 54 |
|      | 니스픅레(         | 이 청소                  | 54 |
|      | 더그걸대?<br>더치패드 | 이 영도<br>민 키보드 청人      |    |
|      | 디지페_          |                       |    |
|      |               |                       |    |
| 무록 ( | 5 사양          |                       | 55 |
|      | 입력 전원         |                       | 55 |
|      | 작동 환경         |                       | 55 |
|      |               |                       |    |
| 부록 [ | ) 정전기 방전      |                       |    |
|      |               |                       |    |
|      |               |                       |    |
| 색인.  |               |                       | 57 |

## 1 시작

#### • <u>정보 찾기</u>

컴퓨터를 설정 및 등록한 후 다음 단계를 따르십시오.

- 인터넷에 연결—인터넷에 연결할 수 있도록 유선 또는 무선 네트워크를 설정합니다. 자세한 내용
   은 <u>11페이지의 네트워킹</u>을 참조하십시오.
- **컴퓨터 알기**—컴퓨터 기능에 대해 알아 보십시오. 자세한 내용은 <u>4페이지의 컴퓨터 알기</u> 및 <u>16페이지의 키보드 및 포인팅 장치</u>를 참조하십시오.
- 설치된 소프트웨어 검색—컴퓨터에 사전 설치된 소프트웨어에 액세스합니다. MeeGo 패널에서 Applications(응용프로그램) 아이콘을 선택하십시오.
- 참고: 컴퓨터에 포함되어 있는 소프트웨어의 사용법에 대한 자세한 내용은 소프트웨어와 함께 제공되거나 제조업체의 웹 사이트에서 제공하는 소프트웨어 제조업체의 지침을 참조하십시오.
- 프로그램 및 드라이버 업데이트—프로그램과 드라이버를 정기적으로 최신 버전으로 업데이트하 십시오. 컴퓨터를 등록하면 최신 버전으로 자동 업데이트됩니다. 등록 시에는 업데이트가 있을 때 자동 알림을 수신할 것인지를 선택할 수 있습니다. 운영체제 업데이트에 대한 자동 알림은 90 일 간 사용 가능합니다. 또한 <u>http://www.hp.com/support</u> 에서 HP 의 업데이트를 다운로드할 수 있습 니다.
- 복구 디스크 만들기—시스템이 불안정하거나 작동되지 않을 경우 운영 체제와 소프트웨어를 기 본 설정으로 복구할 수 있습니다. 복구 디스크는 컴퓨터를 설치한 후에 바로 만드는 것이 좋습니 다. 자세한 지침은 45페이지의 백업 및 복구를 참조하십시오.

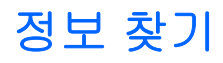

이 컴퓨터에는 다양한 작업을 수행하는 데 도움이 되는 여러 가지 리소스가 함께 제공됩니다.

| 김포디 성관                           |
|----------------------------------|
| 김퓨터 질지                           |
| 컴퓨터 구성요소 식별                      |
| 컴퓨터 소프트웨어                        |
| 컴퓨터 설정                           |
| 인터넷에 연결                          |
| 컴퓨터 유틸리티                         |
| 규정 및 안전 정보                       |
| 배터리 폐기 정보                        |
|                                  |
| 올바른 워크스테이션 설치, 자세, 건강 및 작업 습관    |
| 전기적 및 기계적 안전 수칙                  |
|                                  |
|                                  |
|                                  |
| 지원 전화번호                          |
|                                  |
| 지원 정보                            |
| 부품 주문 및 추가 도움말 검색                |
| 소프트웨어, 드라이버 및 BIOS(설정 유틸리티) 업데이트 |
| 장치에 사용 가능한 액세서리                  |
|                                  |

#### 리소스

#### 정보

Limited Warranty(제한 보증)\*

보증 정보

보증 내용을 확인하려면:

MeeGo 패널에서 Applications(응용프로그램) 아이콘 을 클릭한 다음 Help and Support(도움말 및 지원)을 클릭하십시오.

- 또는 -

http://www.hp.com/go/orderdocuments 를 방문합니다.

\*사용자 제품에 적용되는 HP 제한 보증서(명시적으로 제공)는 컴퓨터의 전자 설명서에서 및/또는 포장 상자에 함께 제공된 CD/DVD 에서 찾을 수 있습니다.일부 국가/지역에서는 인쇄된 HP 제한 보증서가 포장 상자에 함께 제공될 수 있습니다. 보증 서가 인쇄물 형식으로 제공되지 않는 국가/지역은 <u>http://www.hp.com/go/orderdocuments</u> 에서 인쇄본을 요청하거나 다음 주 소로 문의할 수 있습니다.

- 북미: Hewlett-Packard, MS POD, 11311 Chinden Blvd, Boise, ID 83714, USA
- 유럽, 중동, 아프리카: Hewlett-Packard, POD, Via G. Di Vittorio, 9, 20063, Cernusco s/Naviglio (MI), Italy
- 아시아 태평양: Hewlett-Packard, POD, P.O. Box 200, Alexandra Post Office, Singapore 911507

신청 시에는 귀하의 제품 번호, 보증 기간(일련번호 레이블에 기재), 성명, 우편 주소를 포함하십시오.

## 2 컴퓨터 알기

- <u>상단</u>
- <u>앞면</u>
- <u>오른쪽</u>
- <u>왼쪽</u>
- <u>디스플레이</u>
- <u>바닥</u>

### 상단

터치패드

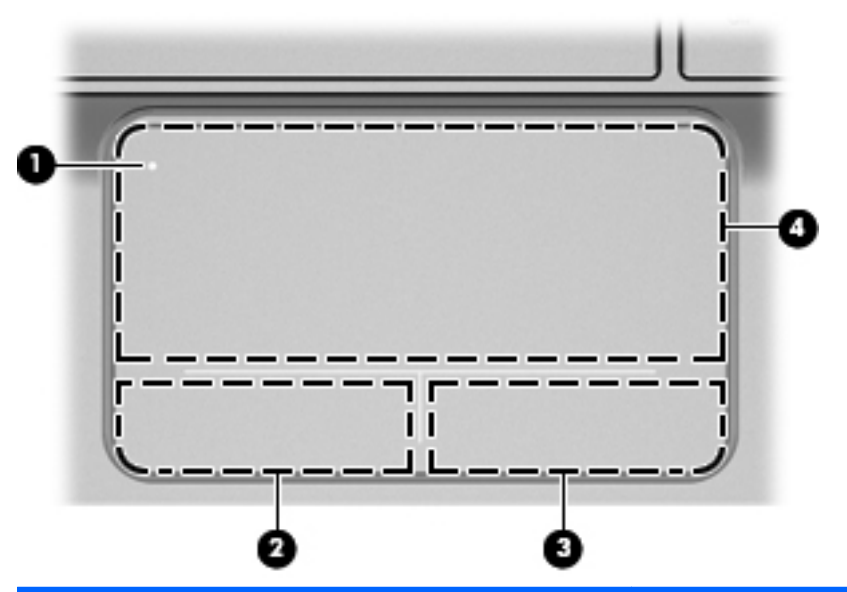

| 구성 요소 |   |             | 설명                                                       |
|-------|---|-------------|----------------------------------------------------------|
| (1)   | • | 터치패드 표시등    | 터치패드를 켜거나 끕니다. 터치패드를 켜거나 끄려면 터치<br>패드 표시등을 빠르게 두 번 누릅니다. |
| (2)   |   | 왼쪽 터치패드 버튼  | 외장 마우스의 왼쪽 버튼과 같은 기능을 수행합니다.                             |
| (3)   |   | 오른쪽 터치패드 버튼 | 외장 마우스의 오른쪽 버튼과 같은 기능을 수행합니다.                            |
| (4)   |   | 터치패드 영역     | 포인터를 움직여서 화면에 표시된 항목을 선택하거나 활성<br>화합니다.                  |

표시등

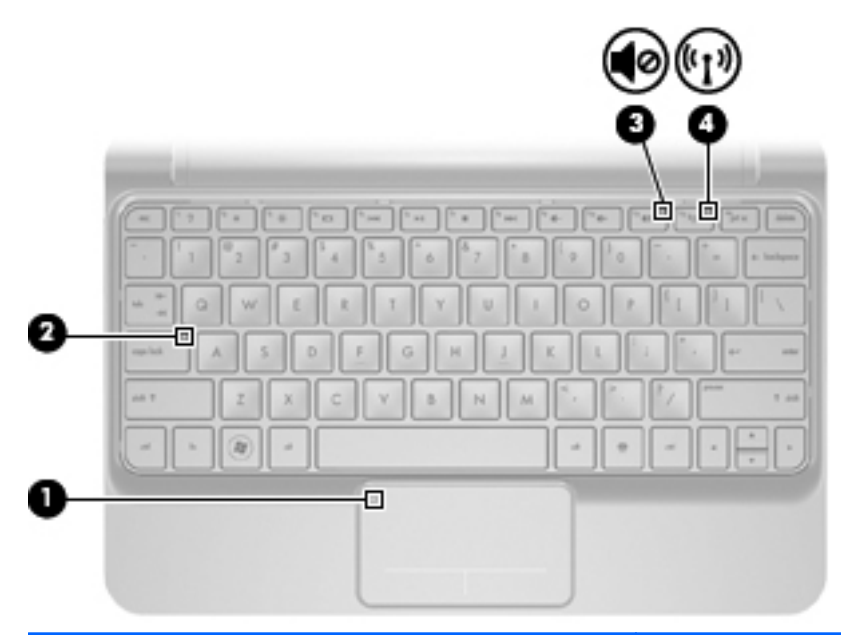

| 구성 요소 |       |               | 설명 |                                                                          |
|-------|-------|---------------|----|--------------------------------------------------------------------------|
| (1)   |       | 터치패드 표시등      | •  | 켜짐: 터치패드가 꺼진 상태입니다.                                                      |
|       | •     |               | •  | 꺼짐: 터치패드가 켜진 상태입니다.                                                      |
| (2)   |       | caps lock 표시동 | •  | 켜짐: Caps Lock 이 켜져 있습니다.                                                 |
|       |       |               | •  | 꺼짐: Caps Lock 이 꺼져 있습니다.                                                 |
| (3)   | 10    | 음소거 표시등       | •  | 켜짐: 컴퓨터의 사운드가 꺼져 있습니다.                                                   |
|       |       |               | •  | 꺼짐: 컴퓨터의 사운드가 켜져 있습니다.                                                   |
| (4)   | ((I)) | 무선 표시등        | •  | 흰색: WLAN(무선 근거리 통신망) 장치 및/또는<br>Bluetooth® 장치와 같은 내장 무선 장치가 켜져 있습니<br>다. |
|       |       |               | •  | 황색: 모든 무선 장치가 꺼져 있습니다.                                                   |

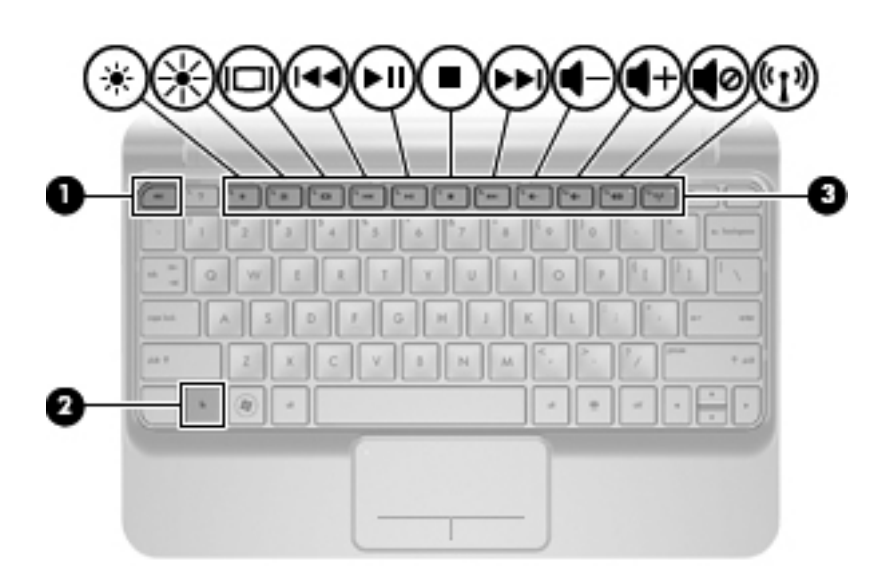

| 구성 요소 |        | 설명                           |
|-------|--------|------------------------------|
| (1)   | esc ∃l | fn 키와 함께 누르면 시스템 정보가 표시됩니다.  |
| (2)   | fn ∃l  | esc 키와 함께 누르면 시스템 정보가 표시됩니다. |
| (3)   | 기능 키   | 자주 사용하는 시스템 기능을 실행합니다.       |

### 앞면

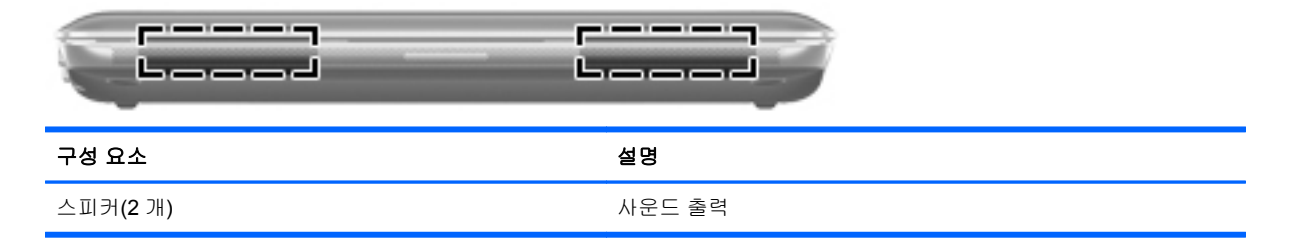

### 오른쪽

| 5   | 0   | 28<br>(U)     |                                                                                                    |
|-----|-----|---------------|----------------------------------------------------------------------------------------------------|
| 구성  | 요소  |               | 설명                                                                                                    |
| (1) |     | 디지털 미디어 슬롯    | 다음과 같은 디지털 카드 형식을 지원합니다.                                                                                                    |
|     |     |               | Memory Stick                                                                                                    |
|     |     |               | Memory Stick Pro                                                                                                    |
|     |     |               | MultiMediaCard                                                                                                    |
|     |     |               | ● Secure Digital(SD) 카드                                                                                                    |
|     |     |               | ● SDHC(Secure Digital High Capacity) 메모리 카드                                                                                               |
|     |     |               | ● Secure Digital Extended Capacity(SDxC) 메모리 카드                                                                                           |
| (2) | ወ   | 전원 표시등        | • 흰색: 컴퓨터가 켜져 있습니다.                                                                                                    |
|     |     |               | <ul> <li>흰색으로 깜박임: 컴퓨터가 절전 모드 상태입니다.</li> </ul>                                                                                           |
|     |     |               | • 꺼짐: 컴퓨터가 꺼진 상태입니다.                                                                                                    |
| (3) |     | 전원 스위치        | <ul> <li>컴퓨터가 꺼져 있을 때 스위치를 밀면 컴퓨터가 켜집니다.</li> </ul>                                                                                       |
|     |     |               | <ul> <li>컴퓨터가 절전 모드 상태일 때 스위치를 짧게 밀면 절<br/>전 모드가 종료됩니다.</li> </ul>                                                                        |
|     |     |               | 컴퓨터가 응답을 멈춰 운영체제 종료 절차를 사용할 수 없는<br>경우, 전원 스위치를 5 초 이상 밀고 있으면 컴퓨터가 꺼집<br>니다.                                                              |
|     |     |               | 전원 설정에 대해 자세히 알아 보려면 MeeGo 패널에서<br>Devices(장치) 아이콘을 선택한 다음 All settings(모든 설<br>정)를 클릭하십시오. Power and brightness(전원 및 밝기)<br>아이콘을 클릭하십시오. |
| (4) |     | USB 포트(2 개)   | USB 장치(선택 사양)를 연결합니다.                                                                                                    |
| (5) | A   | 보안 케이블 슬롯     | 컴퓨터에 보안 케이블(선택 사양)을 연결합니다.                                                                                                    |
|     | ĸ   |               | <mark>참고:</mark> 보안 케이블은 방어벽의 역할을 하도록 설계되어 있<br>지만 컴퓨터의 잘못된 취급이나 도난 위험까지 방지할 수는<br>없습니다.                                                  |
| (6) | *#* | RJ-45(네트워크) 잭 | 네트워크 케이블을 연결합니다.                                                                                                    |

| 0    |     |                                |                                                                                                    |
|------|-----|--------------------------------|----------------------------------------------------------------------------------------------------|
| C    | 600 | ())))·                         |                                                                                                    |
| 1    |     |                                |                                                                                                    |
|      | 06  |                                | 5 Ø                                                                                                    |
|      | ⊕   |                                | $\Theta$                                                                                                    |
|      | 9   | 0 00                           |                                                                                                    |
| 구성 : | 교소  |                                | 설명<br>                                                                                                    |
| (1)  | Ą   | 전원 연결단자                        | AC 어댑터를 연결합니다.                                                                                                    |
| (2)  |     | 배터리 표시등                        | • 꺼짐: 컴퓨터가 배터리 전원으로 작동 중입니다.                                                                                            |
|      |     |                                | <ul> <li>흰색으로 깜박임 배터리가 부족 상태 또는 배터리 위험<br/>수준에 도달했습니다.</li> </ul>                                                       |
|      |     |                                | • 황색: 배터리를 충전하는 중입니다.                                                                                                   |
|      |     |                                | <ul> <li>흰색: 컴퓨터가 외부 전원에 연결되었으며 배터리가 완<br/>전히 충전된 상태입니다.</li> </ul>                                                     |
| (3)  |     | 외장 모니터 포트                      | 외장 VGA 모니터 또는 프로젝터를 연결합니다.                                                                                              |
| (4)  |     | 통풍구                            | 통풍구를 통해 공기가 유입되어 내부 부품의 온도를 식혀줍<br>니다.                                                                                  |
|      |     |                                | <mark>참고:</mark> 컴퓨터 팬은 자동으로 작동되어 내부 부품을 냉각하<br>고 과열을 방지합니다. 일상적인 작동 중 내부 팬이 돌아가<br>고 멈추는 것은 정상적인 현상입니다.                |
| (5)  | 60  | 드라이브 표시등                       | 흰색으로 깜박임 하드 드라이브에 액세스하고 있습니다.                                                                                           |
| (6)  | -4- | USB 포트                         | USB 장치(선택 사양)를 연결합니다.                                                                                                   |
| (7)  | Q   | 오디오 출력(헤드폰) 잭/오디오 입력(마이크)<br>잭 | 선택 사양인 전원 공급형 스테레오 스피커, 헤드폰, 이어폰,<br>헤드셋 또는 TV 오디오를 연결합니다. 또한 선택 사양 헤드<br>셋 마이크도 연결할 수 있습니다.                            |
|      |     |                                | 경고! 고막이 손상될 수 있으므로 헤드폰, 이어폰 또는 헤<br>드셋을 착용하기 전에 볼륨을 조절하십시오. 안전에 관한 추<br>가 정보를 보려면 <i>규정, 안전 및 환경 고지사항</i> 을 참조하십<br>시오. |
|      |     |                                | <mark>참고:</mark> 장치가 잭에 연결되어 있을 때는 컴퓨터 스피커가 작<br>동하지 않습니다.                                                              |

### 디스플레이

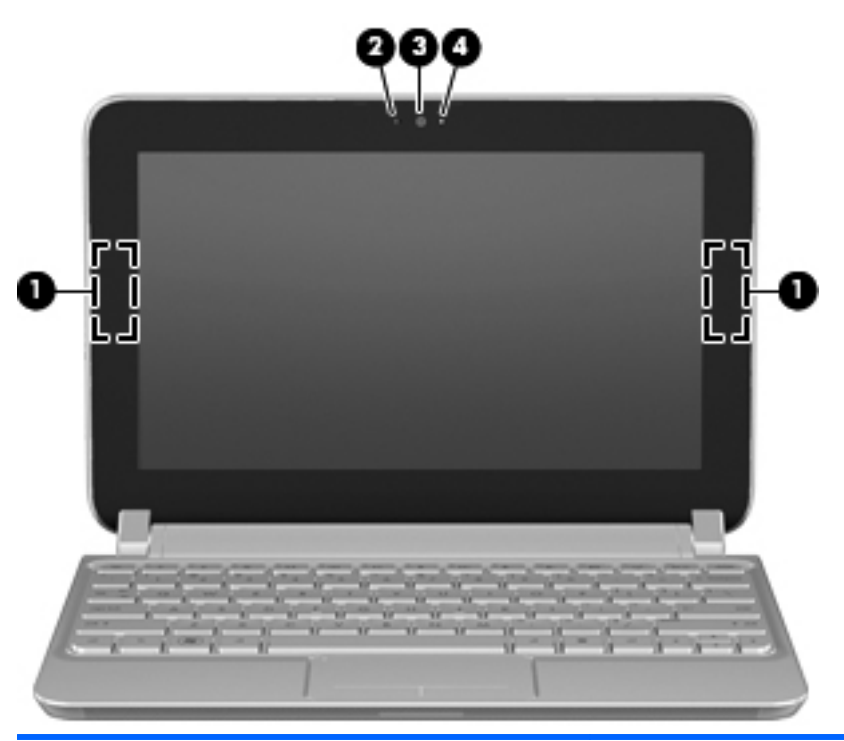

# 구성 요소 설명 (1) WLAN 안테나(2 개)\* WLAN(무선 근거)로 통해 무선 신호를 송수 신하여 통 신호 수 있습니다. (2) 내장 마이크 사운드를 놓하기 않는 사용 관계 (3) 웹캠 비디오를 녹하기 유한 관계 (4) 웹캠 표시동 비지 문 사용 관계

\*컴퓨터 바깥쪽에서는 안테나가 보이지 않습니다. 전송을 최적화하려면 안테나 주변에 여유 공간을 두어 방해 받지 않도록 하 십시오. 무선 규정 고지사항을 확인하려면 해당 국가 또는 지역에 적용되는 *규정, 안전 및 환경 고지사항* 부분을 참조하십시 오.

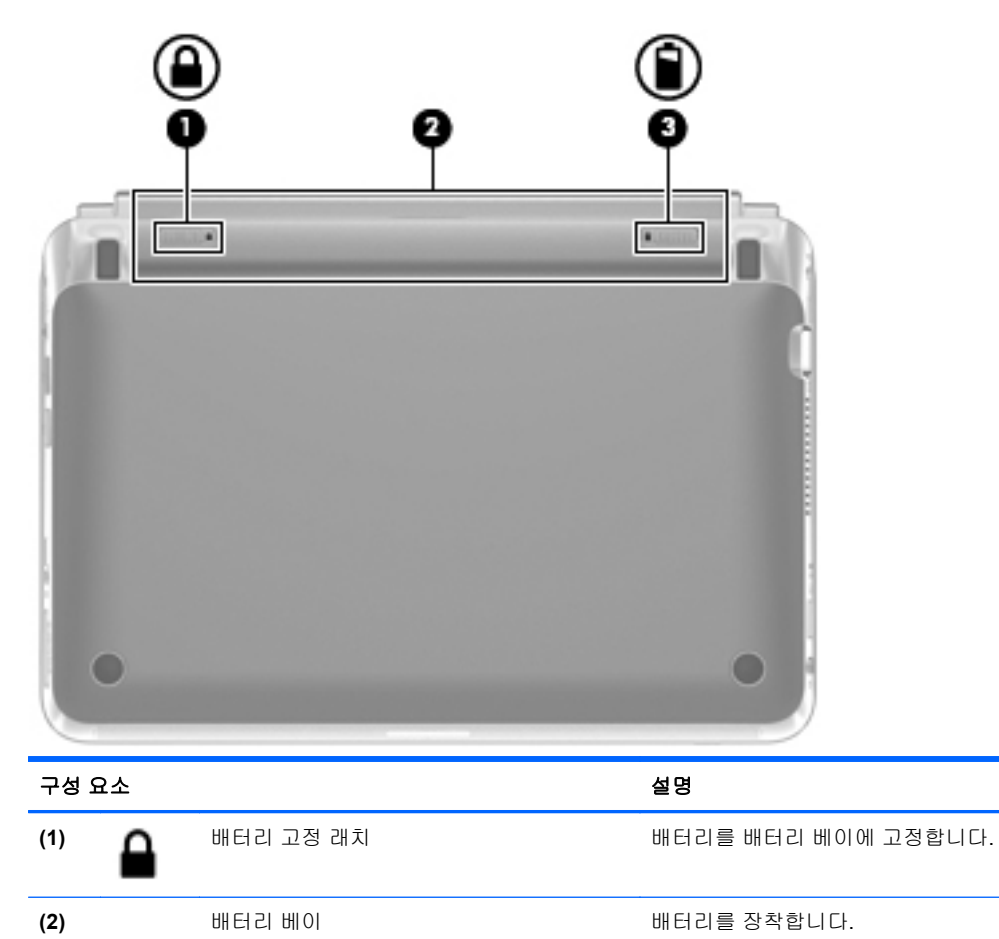

배터리를 배터리 베이에서 분리합니다.

٥

배터리 분리 래치

(3)

## 3 네트워킹

- ISP(인터넷 서비스 제공업체) 이용
- <u>무선 및 네트워크 상태 아이콘 식별</u>
- <u>무선 연결 구축</u>
- <u>WLAN 사용</u>
- <u>Bluetooth 무선 장치 사용(일부 모델만 해당)</u>
- <u>유선 네트워크에 연결</u>

이 컴퓨터는 다음 인터넷 액세스 유형 중 하나 또는 둘 다를 지원합니다.

- 무선 모바일 인터넷 액세스에 무선 연결을 사용할 수 있습니다. <u>13페이지의 WLAN 에 연결</u> 또 는 <u>13페이지의 새 WLAN 설정</u>을 참조하십시오.
- 유선 유선 네트워크에 연결하여 인터넷에 액세스할 수 있습니다. 유선 네트워크 연결에 대한 정 보는 <u>14페이지의 유선 네트워크에 연결</u>을 참조하십시오.

🗊 참고: 인터넷 하드웨어 및 소프트웨어 기능은 컴퓨터 모델 및 위치에 따라 다릅니다.

### ISP(인터넷 서비스 제공업체) 이용

인터넷에 연결하기 전에 우선 ISP 계정을 구축해야 합니다. 현지 ISP 에 문의하여 인터넷 서비스와 모 뎀을 구입하십시오. ISP 가 모델을 설치하고 네트워크 케이블을 설치하여 무선 컴퓨터를 모뎀에 연결 한 다음 인터넷 서비스를 테스트해 줄 수 있습니다.

⑦ 참고: ISP 는 인터넷에 액세스할 수 있는 사용자 ID 와 암호를 제공합니다. 이 정보를 기록해서 안전 한 곳에 보관하십시오.

### 무선 및 네트워크 상태 아이콘 식별

| 아이콘 | 이름         | 설명                                  |
|-----|------------|-------------------------------------|
|     | 무선 연결(연결됨) | 하나 이상의 무선 장치가 연결되어 있고 작동 중임을 나타냅니다. |
| 0   |            |                                     |

## QQ

네트워크 연결(연결되지 않 유선 및 무선 네트워크가 연결되지 않았음을 나타냅니다. 음)

### 무선 연결 구축

사용자의 컴퓨터에 다음 중 하나 이상의 무선 장치가 장착되어 있을 수 있습니다.

- 무선 LAN(근거리 통신망) 장치
- Bluetooth 장치

### 무선 장치 켜기 및 끄기

### 무선 키 사용

무선 키를 사용하여 무선 네트워크 컨트롤러와 Bluetooth 컨트롤러를 동시에 켜거나 끌 수 있습니다. 두 컨트롤러는 MeeGo 네트워크 패널 또는 Setup Utility(설정 유틸리티)를 통해 개별적으로 제어할 수 있습니다.

🗊 참고: 컴퓨터에서 무선 키의 위치를 확인하려면 <u>17페이지의 기능 키 식별</u>을 참조하십시오.

#### 네트워크 패널 사용

무선 및/또는 유선 네트워크 장치를 활성화 또는 비활성화하려면 다음과 같이 하십시오.

- 1. MeeGo 패널의 오른쪽에 있는 Networks(네트워크) 아이콘을 클릭하십시오.
- 장치를 활성화하려면 해당 장치의 제어 버튼을 오른쪽으로 끌고, 장치를 비활성화하려면 해당 장 치의 제어 버튼을 왼쪽으로 끄십시오. 또한 파란색 "I" 또는 검정색 "0"를 클릭하여 장치를 활성화 또는 비활성화할 수 있습니다. 버튼의 색상은 장치의 상태를 나타냅니다. 파란색은 작동 중, 흰색 은 비활성 상태입니다.

다음과 같은 장치가 지원될 수 있습니다.

- Wi-Fi
- 유선
- 3G(추가 하드웨어 필요)
- Bluetooth
- **오프라인 모드(**모든 네트워크 장치)

### WLAN 사용

무선 연결은 컴퓨터를 Wi-Fi 네트워크 또는 WLAN 에 연결해 줍니다. WLAN 은 무선 라우터 또는 무선 액세스 지점으로 연결되는 액세서리 및 다른 컴퓨터로 구성되어 있습니다.

#### 새 WLAN 설정

필요 장비:

- 광대역 모뎀(DSL 또는 케이블) (1) 및 인터넷 서비스 제공업체(ISP)에서 구입한 고속 인터넷 서비 스
- 무선 라우터(별도 구매) (2)
- 무선 컴퓨터(3)

아래 그림은 인터넷에 연결된 무선 네트워크 설치 예를 보여 줍니다.

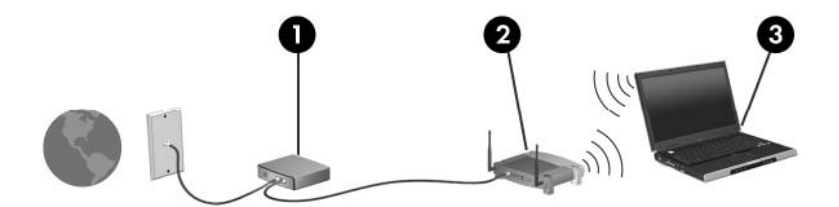

當 참고: 일부 케이블 모뎀에는 라우터가 내장되어 있습니다. 별도 라우터가 필요한지는 ISP 에 문의하 십시오.

참고: 무선 연결을 설정할 때에는 컴퓨터와 무선 라우터가 동기화되었는지 확인하십시오. 컴퓨터와 무선 라우터를 동기화하려면 컴퓨터와 라우터를 껐다 다시 켜십시오.

네트워크가 성장함에 따라 네트워크에 추가 무선 및 유선 컴퓨터를 연결하여 인터넷에 액세스할 수 있습니다.

WLAN 설정에 필요한 도움말은 라우터 제조업체 또는 해당 ISP 에서 제공한 정보를 참조하십시오.

#### WLAN 에 연결

- 1. WLAN 장치가 켜져 있는지 확인합니다.
- 甘고: 컴퓨터에서 무선 키와 무선 표시등의 위치를 확인하려면 <u>17페이지의 기능 키 식별</u> 및 <u>4페이지의 컴퓨터 알기</u>를 참조하십시오.
- MeeGo 패널에서 Networks(네트워크) 아이콘을 클릭하십시오.
- 3. 연결하려는 무선 네트워크를 클릭하십시오.

네트워크가 보안이 설정된 WLAN 인 경우 암호를 입력하라는 메시지가 나타납니다. 암호를 입력 한 다음 Connect(연결)을 클릭하면 연결이 완료됩니다.

甘고: 자동으로 감지되지 않은 네트워크에 연결하려면 Add new connection(새 연결 추가) 버튼을 클릭하십시오. ESSID 정보를 입력하고 암호화 매개변수를 설정한 다음 Connect(연결) 버튼을 클릭하십시오.

참고: 나열된 WLAN 이 없고 숨겨진 네트워크가 아닐 경우 무선 라우터 또는 액세스 지점 범위 밖에 있는 것입니다.

### WLAN 보호

WLAN 을 설정하거나 기존 WLAN 에 액세스할 때는 언제나 보안 기능을 활성화하여 무단 액세스로부 터 네트워크를 보호하십시오. 커피숍이나 공항과 같은 공공장소(핫스팟)의 WLAN 은 보안을 전혀 제공 하지 않을 수 있습니다. 핫스팟에서 컴퓨터 보안이 걱정된다면 기밀이 아닌 이메일이나 기본 인터넷 서 핑 정도의 네트워크 활동만 하십시오.

무선 라디오 신호는 네트워크 밖으로 전송됩니다. 그러므로 다른 WLAN 장치도 보호되지 않은 신호를 수신할 수 있습니다. 무선 암호화를 사용하여 WLAN 에 보안을 설정할 수 있으며, 네트워크를 통해 전 송되는 데이터를 암호화하고 암호를 해독하는 Wi-Fi Protected Access(WPA 및 WPA2)가 지원됩니다.

WPA 는 TKIP(Temporal Key Integrity Protocol)를 사용하여 모든 패킷에 새 키를 동적으로 생성합니다. 또한 네트워크상의 각 컴퓨터에 대해 다른 키 세트를 생성합니다.

WEP(Wired Equivalent Privacy)는 WEP 키를 사용하여 전송되기 전에 데이터를 암호화합니다. 정확한 키가 없으면 다른 사용자들이 WLAN 을 사용할 수 없습니다.

### 다른 네트워크로 로밍

다른 WLAN 범위로 컴퓨터를 이동할 때 운영체제는 그 네트워크로 연결을 시도합니다. 시도가 성공적 이면 컴퓨터가 새 네트워크에 자동으로 연결됩니다. 운영체제에서 새 네트워크가 인식되지 않으면 처 음 WLAN 에 연결할 때 사용한 절차를 따릅니다.

### Bluetooth 무선 장치 사용(일부 모델만 해당)

Bluetooth 장치는 다음과 같은 전자 장치를 연결하는 데 일반적으로 사용하던 물리적 케이블 연결 대신 단거리 무선 통신을 제공합니다.

- 컴퓨터
- 전화
- 오디오 장치

Bluetooth 의 강점은 컴퓨터와 무선 장치 사이에서 정보 전송을 동기화하는 데에 있습니다. 컴퓨터를 일관성 있게 두 대 이상 연결하여 Bluetooth 를 통해 인터넷을 공유할 수 없다는 점은 Bluetooth 와 운영 체제의 한계점입니다.

Bluetooth 장치는 Bluetooth 장치의 PAN(Personal Area Network)을 설정할 수 있는 피어 대 피어 기능 을 제공합니다. Bluetooth 장치의 구성 및 사용에 대한 정보는 Bluetooth 소프트웨어 도움말을 참조하 십시오.

### 유선 네트워크에 연결

LAN(근거리 통신망)에 연결하려면 8 핀 RJ-45 네트워크 케이블(별도 구매)이 필요합니다. 네트워크 케이블에 TV 및 라디오 신호와의 간섭을 예방하는 노이즈 억제 회로망(1)이 포함된 경우 케이블에 회로 망이 있는 쪽(2)이 컴퓨터를 향하게 하십시오.

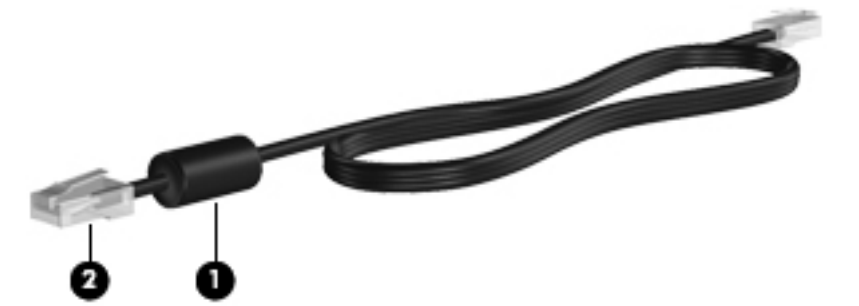

네트워크 케이블에 연결하려면 다음과 같이 하십시오.

- 1. 네트워크 케이블을 컴퓨터의 네트워크 잭(1)에 꽂습니다.
- 2. 케이블의 다른 쪽을 벽면 네트워크 잭(2)에 꽂습니다.

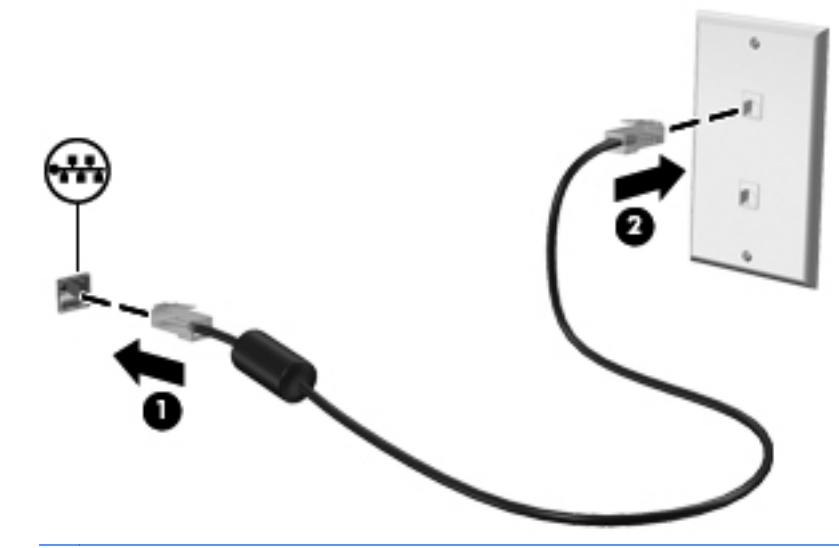

▲ 경고! 감전, 화재 또는 장비의 손상을 줄이려면 모뎀 또는 전화 케이블을 RJ-45(네트워크) 잭에 꽂지 마십시오.

## 4 키보드 및 포인팅 장치

- <u>키보드 사용</u>
- <u>터치패드 사용</u>

### 키보드 사용

### 핫키 식별

핫키란 fn 키(1)와 esc 키(2)의 조합을 의미합니다.

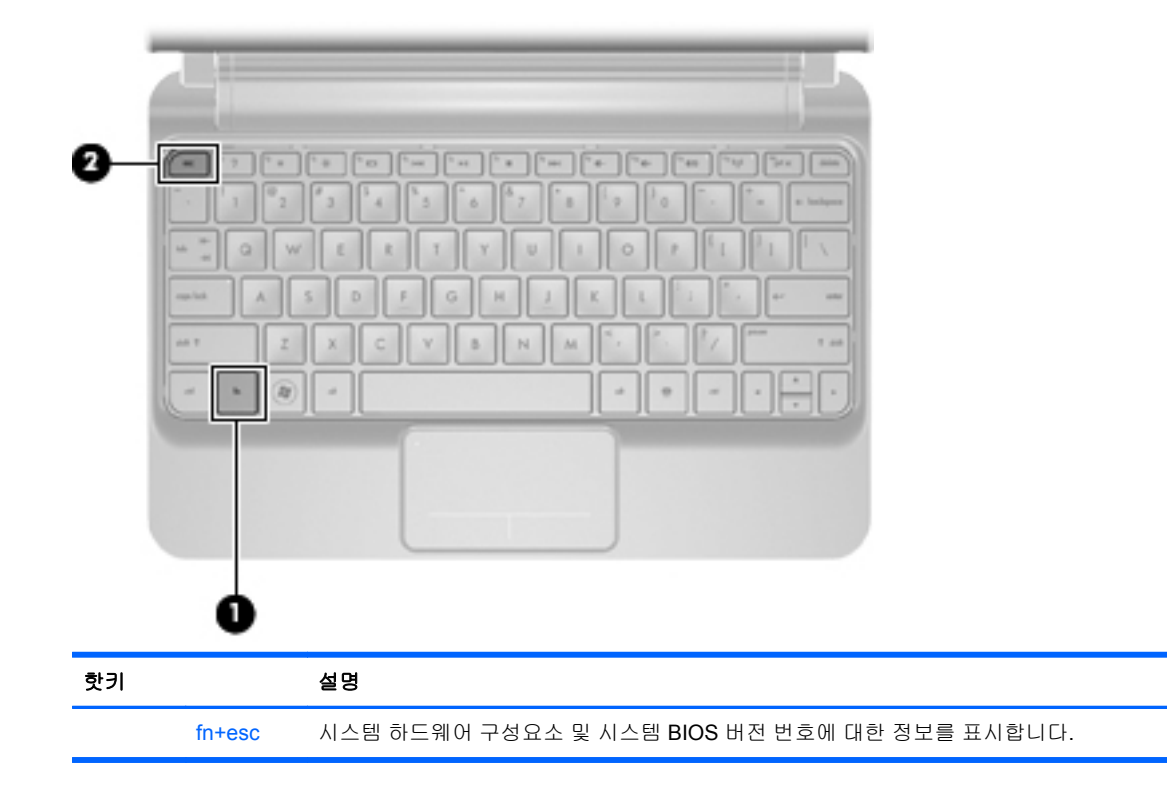

### 기능 키 식별

기능 키는 키보드 위쪽에 있으며 특별히 지정된 기능을 실행합니다. 키를 누르면 지정된 기능이 활성화됩니다.

| $-\frac{1}{2}\left(\frac{1}{2}\left(\frac{1}{2}\right)\left(\frac{1}{2}\right)\left(\frac$ |     |                                                                                                    |  |
|----------------------------------------------------------------------------------------------------|-----|----------------------------------------------------------------------------------------------------|--|
| 기능 키                                                                                                    |     | 설명                                                                                                    |  |
| *                                                                                                    | f2  | 화면 밝기 단계를 낮춥니다.                                                                                                    |  |
| *                                                                                                    | f3  | 화면 밝기 단계를 높입니다.                                                                                                    |  |
|                                                                                                    | f4  | 시스템에 연결된 디스플레이 장치 간에서 화면 이미지를 전환합니다. 예를 들어, 컴퓨터에 모니터가<br>연결되어 있는 경우 f4 를 누를 때마다 화면 이미지가 컴퓨터 디스플레이에서 모니터 디스플레이, 그<br>리고 컴퓨터와 모니터 디스플레이 동시 표시 상태로 전환됩니다. |  |
|                                                                                                    |     | 대부분의 외장 모니터는 외장 VGA 비디오 표준을 사용하여 컴퓨터에서 비디오 정보를 수신합니다.<br>f4 기능 키를 사용하면 컴퓨터에서 비디오 정보를 수신하는 다른 장치 사이에 이미지가 번갈아 표시<br>되도록 할 수 있습니다.                       |  |
| 144                                                                                                    | f5  | 오디오 CD 의 이전 트랙 또는 DVD 의 이전 섹션을 재생합니다.                                                                                                    |  |
| ►II                                                                                                    | f6  | 오디오 CD 또는 DVD 를 재생, 일시 정지, 재개합니다.                                                                                                    |  |
|                                                                                                    | f7  | CD 또는 DVD 의 오디오 또는 비디오 재생을 중지합니다.                                                                                                    |  |
| ••1                                                                                                    | f8  | 오디오 CD 의 다음 트랙 또는 DVD 의 다음 섹션을 재생합니다.                                                                                                    |  |
| ┫-                                                                                                    | f9  | 스피커 볼륨을 낮춥니다.                                                                                                    |  |
| <b>4</b> +                                                                                                    | f10 | 스피커 볼륨을 높입니다.                                                                                                    |  |
| 4⊗                                                                                                    | f11 | 스피커 사운드를 소거하거나 복원합니다.                                                                                                    |  |
| ((T))                                                                                                    | f12 | 무선 기능을 켜거나 끕니다.                                                                                                    |  |
| •                                                                                                    |     | 참고: 이 키로 무선 연결을 설정할 수 없습니다. 무선 연결을 설정하려면 무선 네트워크가 설치되어<br>있어야 합니다.                                                                                     |  |

### 키패드 사용

이 제품은 외부 숫자 키패드(선택 사양) 또는 숫자 키패드가 포함된 외부 키보드(선택 사양)를 지원합니 다.

### 터치패드 사용

포인터를 이동하려면 터치패드에 손가락 하나를 대고 포인터를 이동하려는 방향으로 손가락을 밉니 다. 왼쪽 및 오른쪽 터치패드 버튼은 외장 마우스 버튼과 같은 방식으로 사용하십시오.

I 참고: 컴퓨터와 함께 제공된 포인팅 장치 이외에도, 외장 USB 마우스(별도 구매)를 컴퓨터의 USB 포 트 중 하나에 연결하여 사용할 수 있습니다.

### 포인팅 장치 기본 설정 지정

버튼 구성, 클릭 속도, 포인터 옵션 등 포인팅 장치의 설정을 사용자 정의하려면 MeeGo 패널에서 Devices(장치) 아이콘을 선택한 다음 All settings(모든 설정)를 클릭하십시오. Trackpad and Mouse(트랙패드 및 마우스)를 클릭하십시오.

## 5 멀티미디어

- 미디어 작동 기능 키 사용
- <u>오디오</u>
- <u>웹캠</u>
- <u>비디오</u>

이 컴퓨터에는 다음 품목(일부 또는 전부)이 탑재되어 있습니다.

- 내장 스피커
- 내장 마이크
- 내장 웹캠
- 사전 설치된 멀티미디어 소프트웨어
- 멀티미디어 버튼 또는 키

### 미디어 작동 기능 키 사용

미디어 기능 키를 사용하면 미디어 파일을 재생, 일시 정지, 빨리감기, 되감기할 수 있습니다.

⑦ 참고: 컴퓨터의 미디어 작동 컨트롤에 대한 자세한 정보는 <u>4페이지의 컴퓨터 알기</u> 및 <u>16페이지의 키</u> 보드 및 포인팅 장치를 참조하십시오.

### 오디오

컴퓨터에서 다음과 같은 다양한 오디오 기능을 사용할 수 있습니다.

- 음악 재생
- 사운드 녹음
- 인터넷에서 음악 다운로드
- 멀티미디어 프레젠테이션 작성
- 인스턴트 메시지 프로그램으로 사운드 및 이미지 전송
- 라이오 프로그램 전송(일부 모델만 해당)
- 외장 광 드라이브(선택 사양, 별도 구매 품목)를 사용하여 오디오 CD 를 만듭니다.

### 볼륨 조절

볼륨 기능 키를 사용하여 볼륨을 조절할 수 있습니다.

- ▲ **경고!** 고막이 손상될 수 있으므로 헤드폰, 이어폰 또는 헤드셋을 착용하기 전에 볼륨을 조절하십시오. 안전에 관한 추가 정보를 보려면 *규정, 안전 및 환경 고지사항*을 참조하십시오.
- 참고: 볼륨은 운영체제 및 일부 프로그램을 통해서도 제어할 수 있습니다.

참고: 컴퓨터에 어떤 종류의 볼륨 컨트롤이 있는지 확인하려면 <u>4페이지의 컴퓨터 알기</u> 및 16페이지의 <u>키보드 및 포인팅 장치를</u> 참조하십시오.

### 오디오 기능 확인

컴퓨터의 시스템 사운드를 확인하려면 다음 단계를 따르십시오.

- 1. MeeGo 패널에서 Devices(장치) 아이콘을 선택하십시오.
- All settings(모든 설정)를 클릭하십시오.
- 3. Sound(소리)를 누릅니다.
- Sound Effects(음향 효과) 탭을 열고 Choose an alert sound(경고음 선택) 아래에 있는 사운드 를 클릭합니다.

컴퓨터의 녹음 기능을 확인하려면 다음 단계를 따르십시오.

- 1. MeeGo 패널에서 Applications(응용프로그램) 아이콘을 선택하십시오.
- Media(미디어)를 클릭한 다음 Sound Recorder(녹음기)를 클릭하십시오.
- 3. Record(녹음) 버튼을 클릭하고 말을 시작하십시오.
- 녹음을 중지하려면 Stop(중지) 버튼을 클릭하십시오.
- 5. 녹음한 내용을 들어 보려면 Play(재생) 버튼을 클릭하십시오.
- 참고: 최상의 녹음 결과를 얻으려면 주위에 잡음이 없는 상태에서 마이크에 가까이 대고 이야기하면 서 녹음해야 합니다.

### 웹캠

일부 컴퓨터에는 내장 웹캠이 포함되어 있습니다(디스플레이 맨 위에 위치). 사전 설치된 소프트웨어 를 사용하여 웹캠으로 사진을 촬영하거나 비디오를 녹화할 수 있습니다. 사진 또는 녹화한 비디오를 미 리 보고 저장할 수 있습니다.

웹캠 소프트웨어를 사용하여 다음과 같은 기능을 실험할 수 있습니다.

- 비디오 캡처 및 공유
- 인스턴트 메시지 소프트웨어를 사용한 비디오 스트리밍
- 스틸 사진 촬영

웹캠을 사용하려면 다음 절차에 따르십시오.

- 1. MeeGo 패널에서 Applications(응용프로그램) 아이콘을 클릭하십시오.
- 2. Media(미디어)를 클릭하십시오.
- Webcam(웹캠)을 클릭하십시오.

🗊 참고: 웹캠 사용법에 대한 자세한 설명을 보려면 웹캠 소프트웨어의 도움말 메뉴를 클릭하십시오.

### 비디오

이 제품에는 외부 비디오 포트(모니터 포트 또는 VGA 포트라고도 부름)가 있습니다. 이 포트는 외부 VGA 모니터 또는 VGA 프로젝터와 같은 외부 VGA 디스플레이 장치를 컴퓨터에 연결하는 아날로그 디 스플레이 인터페이스입니다.

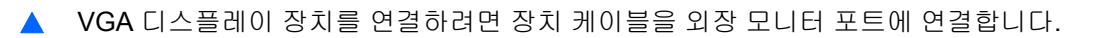

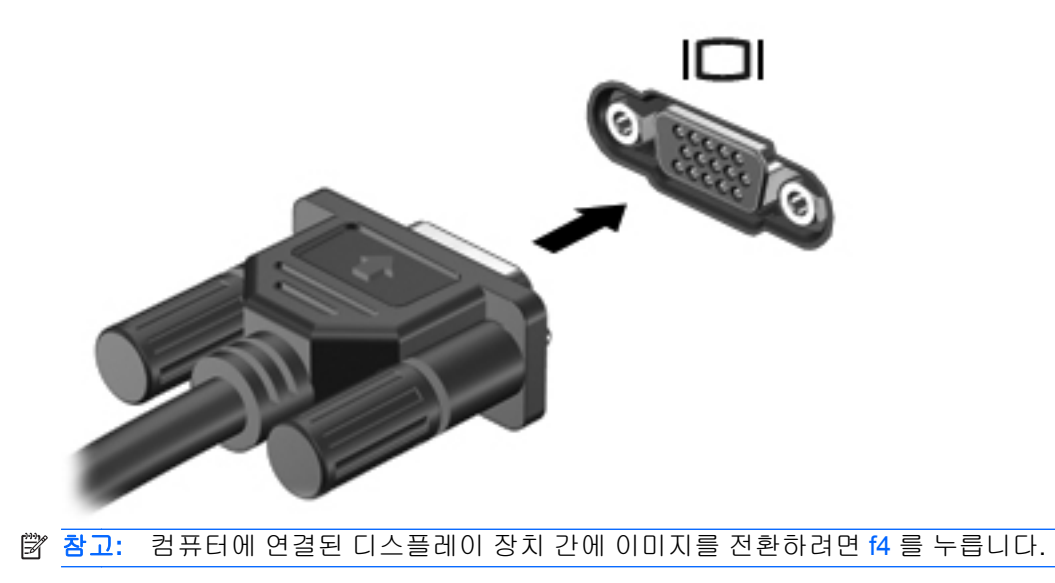

## 6 전원 관리

- <u>컴퓨터 종료</u>
- <u>전원 옵션 설정</u>
- <u>배터리 전원 사용</u>
- <u>외부 AC 전원 사용</u>

### 컴퓨터 종료

△ 주의: 컴퓨터를 종료하면 저장하지 않은 정보가 손실됩니다.

다음과 같은 경우 컴퓨터를 종료하십시오.

- 배터리를 교환하거나 컴퓨터 내부 부품에 액세스해야 할 때
- USB 포트가 연결되지 않은 외장 하드웨어 장치를 연결해야 할 때
- 컴퓨터를 사용하지 않고 오랫동안 외부 전원에 연결하지 않을 때

컴퓨터를 종료하려면 다음 단계를 따르십시오.

- 🗊 참고: 컴퓨터가 절전 모드일 경우 컴퓨터를 열거나 전원 스위치를 밀어 컴퓨터를 켜십시오.
  - 1. 작업 내용을 저장하고 열려 있는 모든 프로그램을 닫습니다.
  - 2. 전원 스위치를 살짝 밉니다.
  - 3. Turn off(전원 끄기)를 클릭합니다.

컴퓨터가 응답하지 않아 시스템 종료 절차를 진행할 수 없으면 다음 긴급 절차를 주어진 순서대로 시도 해 보십시오.

- 전원 스위치를 5 초 이상 밀고 있습니다.
- 컴퓨터를 외부 전원에서 분리한 다음 배터리를 꺼냅니다.

### 전원 옵션 설정

#### 절전 모드 사용

이 제품은 기본값으로 출고 시에 한 가지 절전 상태가 활성화되어 있습니다. 절전.

절전 모드가 시작되면 전원 표시등이 깜박이고 화면이 꺼집니다. 작업 내용이 메모리에 저장됩니다. 컴 퓨터가 오랫동안 절전 상태로 유지되거나 절전 상태에서 배터리가 위험 수준에 도달하면 정보가 하드 드라이브에 저장되고 컴퓨터가 꺼집니다.

△ 주의: 오디오와 비디오 품질 저하 또는 오디오 및 비디오 재생 기능의 상실 또는 정보 손실을 방지하 려면 디스크 또는 외부 미디어 카드를 읽거나 쓰는 동안에 절전 모드를 시작하지 마십시오.

🗊 참고: 컴퓨터가 절전 상태일 때는 네트워크 연결을 시작하거나 컴퓨터의 기능을 실행할 수 없습니다.

#### 절전 모드 시작 및 종료

이 시스템은 기본적으로 배터리 전원 또는 외부 전원으로 작동할 때 작동이 중지된 후 일정한 시간이 지나면 절전 모드가 시작되도록 설정되어 있습니다.

전원 설정은 MeeGo 패널에서 Devices(장치) 아이콘을 사용하여 변경할 수 있습니다.

컴퓨터가 켜진 상태에서 디스플레이를 닫으면 절전 모드가 시작됩니다.

다음 중 한 가지 방법으로 절전 모드를 종료할 수 있습니다.

- 디스플레이를 엽니다.
- 전원 스위치를 살짝 밉니다.

절전 모드를 종료하면 전원 표시등이 켜지고 작동을 중지했던 작업 화면으로 돌아갑니다.

#### 전원 관리 사용

전원 관리는 컴퓨터의 전원 사용 방식을 관리하는 시스템 설정 모음입니다. 전원 관리를 사용하여 전원 을 절약하거나 성능을 최대화할 수 있습니다.

전원 관리 설정을 사용자 정의할 수 있습니다.

#### 현재 전원 관리 설정 확인 및 변경

- 1. MeeGo 패널에서 Devices(장치) 아이콘을 클릭하십시오.
- 2. All settings(모든 설정)를 클릭하십시오.
- Power and brightness(전원 및 밝기)를 클릭하십시오.

### 배터리 전원 사용

컴퓨터에 충전된 배터리가 들어 있고 컴퓨터가 외부 전원에 연결되어 있지 않으면 컴퓨터는 배터리 전 원으로 작동합니다. 컴퓨터에 충전된 배터리가 들어 있고 컴퓨터가 외부 전원에 연결되어 있으면 컴퓨 터는 AC 전원으로 작동합니다.

컴퓨터에 충전된 배터리가 들어 있고 AC 어댑터를 통해 공급되는 AC 전원으로 작동하는 경우, 컴퓨터 에서 AC 어댑터를 분리하면 컴퓨터는 배터리 전원으로 전환됩니다.

배터리는 사용자의 작업 방식에 따라 컴퓨터에 장착하거나 따로 보관할 수 있습니다. 컴퓨터에 배터리 를 장착한 상태에서 컴퓨터를 AC 전원에 연결해 두면 언제나 배터리가 충전되며 정전이 발생했을 때 에도 작업한 내용을 보호할 수 있습니다. 하지만 컴퓨터를 끄고 외부 전원에서 분리해 두면 컴퓨터의 배터리는 천천히 방전됩니다.

▲ 경고! 잠재적인 안전 문제를 줄이려면 컴퓨터와 함께 제공된 배터리, HP 에서 제공한 교체용 배터리 또는 HP 에서 구입한 호환 가능한 배터리만 사용하십시오.

컴퓨터 배터리 수명은 전원 관리 설정, 컴퓨터에서 실행 중인 프로그램, 디스플레이 밝기, 컴퓨터에 연 결된 외장 장치 및 기타 요인에 따라 달라집니다.

#### 남아 있는 배터리 충전량 표시

배터리 충전량이 얼마나 남아 있는지 확인하려면 마우스 커서를 MeeGo 패널에 있는 배터리 측정 기 아이콘 위에 올리거나 또는 MeeGo 패널에서 Devices(장치) 아이콘을 클릭하십시오.

### 배터리 장착

배터리를 삽입하려면 다음과 같이 하십시오.

- 1. 작업을 저장하고 컴퓨터를 종료합니다.
- 2. 컴퓨터에 연결된 모든 외장 장치를 분리합니다.
- 3. 전원 코드를 AC 콘센트에서 분리합니다.
- 4. 디스플레이를 닫은 상태로 평평한 장소에서 배터리 베이가 보이도록 컴퓨터를 뒤집어 놓습니다.
- 5. 배터리 분리 래치(2)가 찰깍하고 걸릴 때까지 배터리(1)를 베터리 베이에 밀어 넣습니다.
- 6. 배터리 고정 래치(3)를 오른쪽으로 밀어 배터리를 배터리 베이에 고정합니다.

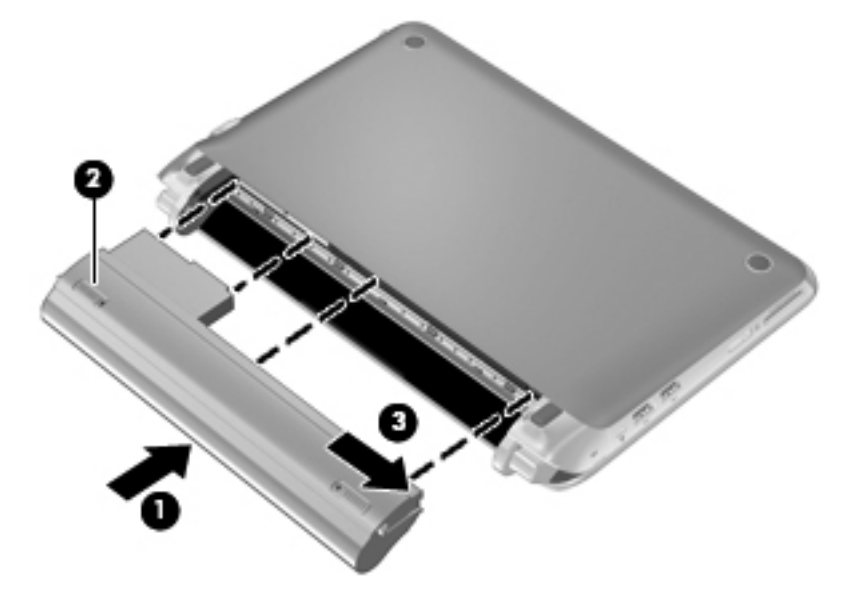

### 배터리 분리

배터리를 제거하려면 다음과 같이 하십시오.

- △ 주의: 배터리가 컴퓨터의 유일한 전원일 경우 배터리를 빼내면 정보가 손실될 수 있습니다. 정보 손실 을 방지하려면 배터리를 빼기 전에 작업 내용을 저장하고 운영 체제를 사용하여 컴퓨터를 종료해야 합 니다.
  - 1. 작업을 저장하고 컴퓨터를 종료합니다.
  - 2. 컴퓨터에 연결된 모든 외장 장치를 분리합니다.
  - 3. 전원 코드를 AC 콘센트에서 분리합니다.
  - 4. 디스플레이를 닫은 상태로 평평한 장소에서 배터리 베이가 보이도록 컴퓨터를 뒤집어 놓습니다.
  - 5. 배터리 고정 래치(1)를 안쪽으로 밀어 배터리의 잠금을 해제합니다.
  - ⑦ 참고: 배터리 고정 래치의 잠금이 해제된 상태는 래치에 나타나는 붉은색 아이콘으로 확인할 수 있습니다.

6. 배터리 분리 래치(2)를 밀어 누른 상태로 배터리(3)를 배터리 베이에서 분리합니다.

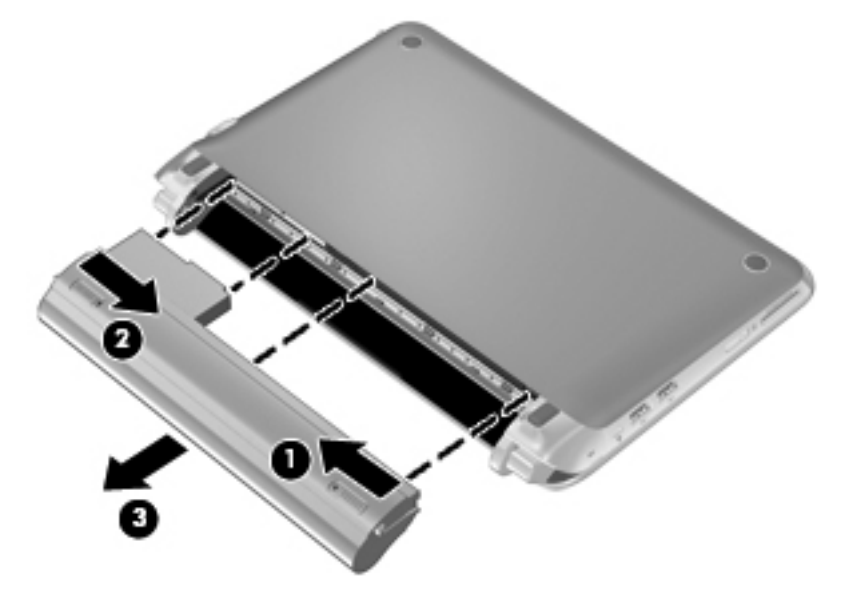

### 배터리 충전

▲ 경고! 항공기 내에서는 컴퓨터 배터리를 충전하지 마십시오.

AC 어댑터, 전원 어댑터(선택 사양)를 사용하여 컴퓨터를 외장 전원에 연결할 때마다 배터리가 충전됩니다.

배터리는 컴퓨터가 꺼져 있을 때나 사용 중일 때 모두 충전되지만 컴퓨터가 꺼져 있으면 더 빨리 충전 됩니다.

새 배터리인 경우, 2 주 이상 사용한 적이 없는 경우, 실온보다 훨씬 따뜻하거나 차가운 경우에는 충전 시간이 더 오래 걸릴 수 있습니다.

배터리 사용 시간을 늘리고 배터리 충전 표시의 정확성을 최적화하려면 다음 권장 사항을 따르십시오.

- 새 배터리를 충전하는 경우 컴퓨터를 켜기 전에 완전히 충전하십시오.
- ☆ 참고: 배터리가 충전되는 동안 컴퓨터를 켜두면 배터리가 완전히 충전되기 전에 MeeGo 패널의 배터리 충전기에 100% 충전 상태로 표시될 수 있습니다.
- 배터리를 충전하기 전에 평상시와 같이 사용해서 완전 충전의 5% 미만으로 방전하십시오.
- 배터리를 한 달 이상 사용하지 않은 경우 배터리를 충전하는 것이 아니라 보정을 해야 합니다.

### 배터리 보존 및 배터리 수명 최대화

배터리 수명 절약 방법:

- 사용하지 않는 모뎀 응용프로그램을 종료하고 무선 연결 및 LAN(근거리 통신망) 연결을 해제합니다.
- 사용하지 않는 외장 장치가 외부 전원에 연결되어 있을 경우 분리합니다.
- 사용하지 않는 외장 미디어 카드는 작동을 중단하거나 비활성화하거나 제거합니다.
- 밝기를 감소시킵니다.
- 컴퓨터를 사용하지 않을 때는 절전 모드로 전환하거나 컴퓨터를 끕니다.

배터리 사용 시간을 최대화하려면 다음과 같이 하십시오.

- 1. MeeGo 패널에서 Devices(장치) 아이콘을 선택하십시오.
- 2. All settings(모든 설정)를 클릭하십시오.
- 3. Power and brightness(전원 및 밝기)를 클릭하십시오.
- 4. 유휴 및 절전에 적합하게 슬라이더를 조절하십시오.

### 배터리 부족 상태 관리

이 단원의 내용은 경고 및 시스템 응답 기본 설정을 설명합니다.

#### 배터리 부족 상태 식별

컴퓨터의 유일한 전원으로 사용되는 배터리가 부족 상태 또는 위험 배터리 수준에 도달하고, 컴퓨터가 켜져 있거나 절전 모드이면 컴퓨터가 잠시 절전 모드를 유지하다가 종료되므로 저장하지 않은 정보가 손실될 수 있습니다.

#### 배터리 부족 상태 해결

#### 외부 전원을 사용할 수 있을 때 배터리 부족 상태 해결

- ▲ 다음 장치 중 하나에 연결하십시오.
  - AC 어댑터
  - 선택 사양 도킹 또는 확장 장치
  - HP 에서 액세서리로 구매한 선택 사양 전원 어댑터

#### 충전된 배터리를 사용할 수 있을 때 배터리 부족 상태 해결

- 1. 작업 내용을 저장합니다.
- 2. 컴퓨터를 끄거나 절전 모드로 전환합니다.
- 3. 방전된 배터리를 충전된 배터리로 교체합니다.
- 4. 컴퓨터의 전원을 켭니다.

#### 사용할 수 있는 전원이 없을 때 배터리 부족 상태 해결

- 절전 모드를 시작합니다.
- 작업을 저장하고 컴퓨터를 종료합니다.

#### 컴퓨터에서 절전 모드를 종료할 수 없을 때 배터리 부족 상태 해결

컴퓨터의 절전 모드를 종료할 수 있는 전원이 부족한 경우 다음 단계를 따르십시오.

- 1. 방전된 배터리를 충전된 배터리로 교체하거나 AC 어댑터를 컴퓨터와 외부 전원에 연결합니다.
- 2. 전원 스위치를 살짝 밀면 절전 모드가 종료됩니다.

#### 배터리 보관

△ 주의: 배터리 손상 위험을 줄이려면 배터리를 장시간 고온에 노출하지 마십시오.

컴퓨터를 사용하지 않고 2 주 이상 외부 전원에 연결하지 않을 경우에는 배터리를 분리하여 별도로 보 관해 두십시오.

보관 중인 배터리의 충전 상태가 오래 지속되도록 하려면 배터리를 서늘하고 건조한 장소에 보관하십 시오.

⑦ 참고: 6 개월마다 보관된 배터리를 확인해야 합니다. 배터리 충전량이 50% 이하이면 보관하기 전에 재충전합니다.

배터리를 1개월 이상 보관해 둔 경우 사용하기 전에 배터리를 보정하십시오.

#### 사용한 배터리 폐기

▲ **경고!** 화재 또는 연소의 위험을 줄이려면 배터리를 분해하거나, 충격을 주거나, 구멍을 뚫지 말고 외 부 접촉을 통해 방전시키거나, 불 또는 물 속에 넣지 마십시오.

배터리 폐기 정보에 대해서는 규정, 안전 및 환경 고지사항을 참조하십시오.

### 배터리 교체

컴퓨터 배터리 수명은 전원 관리 설정, 컴퓨터에서 실행 중인 프로그램, 디스플레이 밝기, 컴퓨터에 연 결된 외장 장치 및 기타 요인에 따라 달라집니다. 참고: 필요할 때 배터리 전원을 항상 사용할 수 있으려면 배터리의 저장 용량 표시기에 녹색-노랑색 등이 켜질 때 새 배터리를 구입하는 것이 좋습니다.

### 외부 AC 전원 사용

🗊 참고: AC 전원에 연결하는 방법은 컴퓨터 상자에 제공된 빠른 설정 포스터를 참조하십시오.

외부 AC 전원은 승인된 AC 어댑터 또는 선택 사양 도킹 또는 확장 장치를 통해 공급됩니다.

▲ 경고! 잠재적인 보안 문제를 줄이려면 컴퓨터와 함께 제공된 AC 어댑터, HP 에서 제공한 교체용 AC 어댑터 또는 HP 에서 구입한 호환 가능한 AC 어댑터만 사용하십시오.

다음과 같은 상황에서는 컴퓨터를 외부 AC 전원에 연결하십시오.

- ▲ 경고! 항공기 내에서는 배터리를 충전하지 마십시오.
  - 배터리를 충전 또는 보정하는 경우
  - 시스템 소프트웨어를 설치 또는 수정하는 경우
  - CD 또는 DVD 에 정보를 기록 중인 경우

컴퓨터를 외부 AC 전원에 연결하면 다음과 같은 현상이 나타납니다.

- 배터리가 충전되기 시작합니다.
- 컴퓨터가 켜져 있는 경우 MeeGo 패널의 배터리 측정기 아이콘 모양이 변경됩니다.

외부 AC 전원을 분리하면 컴퓨터가 배터리 전원으로 전환됩니다.

### AC 어댑터 테스트

AC 전원에 연결했을 때 컴퓨터에 다음과 같은 증상이 나타나면 AC 어댑터를 테스트합니다.

- 컴퓨터가 켜지지 않습니다.
- 디스플레이가 켜지지 않습니다.
- 전원 표시등이 꺼집니다.

AC 어댑터를 테스트하려면 다음과 같이 하십시오.

- 1. 컴퓨터를 종료합니다.
- 2. 컴퓨터에서 배터리를 분리합니다.
- 3. AC 어댑터를 컴퓨터에 연결한 다음 AC 콘센트에 연결합니다.
- 4. 컴퓨터의 전원을 켭니다.
  - 전원 표시등이 켜지면 AC 어댑터가 올바르게 작동하는 것입니다.
  - 전원 표시등이 꺼진 채로 있으면 AC 어댑터가 제 기능을 작동하지 않는 것이므로 교체해야 합니다.

대체할 AC 전원 어댑터를 구입하려면 기술 지원에 문의하십시오.

## 7 드라이브

- 드라이브 취급
- <u>하드 드라이브 교체</u>

### 드라이브 취급

드라이브는 약한 컴퓨터 부품이며 주의하여 취급해야 합니다. 드라이브를 취급하기 전에 다음 주의사 항을 참조하십시오. 추가 주의 사항과 해당 절차가 포함되어 있습니다.

다음 예방 조치를 준수하십시오.

- 외장 하드 드라이브에 연결된 컴퓨터를 옮길 때에는 먼저 절전 모드를 시작하여 화면이 꺼지도록 하거나 외장 하드 드라이브를 완전히 분리합니다.
- 드라이브를 취급하기 전에 드라이브에 페인트 칠이 안된 금속 표면에 손을 대서 정전기를 방전합 니다.
- 착탈식 드라이브 또는 컴퓨터의 커넥터 핀에 손을 대지 마십시오.
- 드라이브를 주의하여 다루고 드라이브를 떨어뜨리거나 드라이브 위에 어떤 물건을 올려놓지 마 십시오.
- 드라이브를 분리하거나 장착하기 전에 컴퓨터를 종료하십시오. 컴퓨터가 꺼져 있는지 아니면 절 전 모드인지 확실하게 모를 경우에는 컴퓨터를 열거나 전원 스위치를 밀어 컴퓨터를 켜십시오. 그 다음 전원 스위치를 밀어 컴퓨터를 종료하십시오.
- 드라이브를 드라이브 베이에 장착할 때 너무 세게 누르지 마십시오.
- 광 드라이브에서 디스크에 쓰기 작업을 수행하는 동안 키보드를 누르거나 컴퓨터를 이동하지 마 십시오. 쓰기 작업은 진동에 민감합니다.
- 배터리가 유일한 전원일 때는 미디어에 쓰기 전에 배터리가 충분히 충전되었는지 확인하십시오.
- 드라이브를 너무 높은 온도나 습도에 노출하지 마십시오.
- 드라이브에 물이 닿지 않게 하십시오. 드라이브에 클리닝 제품을 스프레이하지 마십시오.
- 드라이브 베이에서 드라이브를 분리하기 전이나 드라이브를 이동, 운반 또는 보관하기 전에 드라 이브에서 미디어를 꺼내십시오.
- 드라이브를 반드시 우편으로 발송해야 하는 경우 드라이브를 버블 포장 또는 기타 적절한 보호용 포장에 넣고 "파손 주의"라는 레이블을 붙이십시오.
- 드라이브를 자기장에 노출시키지 마십시오. 자기장이 있는 보안 장치에는 공항 검색대 및 보안 검 색봉이 포함됩니다. 여행용 가방을 검사하는 공항의 컨베이어 벨트나 유사한 보안 장치는 자성체 가 아닌 엑스레이를 사용하므로 드라이브가 손상되지 않습니다.

### 하드 드라이브 교체

△ 주의: 정보 손실 또는 시스템 무응답을 예방하려면 다음과 같이 하십시오.

하드 드라이브 베이에서 하드 드라이브를 분리하기 전에 컴퓨터를 종료합니다. 컴퓨터가 켜져 있거나 절전 모드인 상태에서 하드 드라이브를 분리하지 마십시오.

컴퓨터가 꺼져 있는지 아니면 절전 모드인지 확실하지 않은 경우에는 전원 스위치를 밀어 컴퓨터를 켭 니다. 그 다음 전원 스위치를 밀어 컴퓨터를 종료하십시오.

### 하드 드라이브 분리

- 1. 작업을 저장하고 컴퓨터를 종료합니다.
- 2. 컴퓨터에 연결된 모든 외장 장치를 분리합니다.
- 3. 전원 코드를 AC 콘센트에서 분리합니다.
- 4. 배터리(1)를 분리합니다(24페이지의 배터리 분리 참조).
- 5. 외부 덮개 분리:
  - a. 분리 버튼(2)을 안쪽으로 밀어 외부 덮개를 분리합니다.
  - b. 외부 덮개의 아래쪽 가장자리(3)를 들어올리고 컴퓨터(4)에서 분리합니다.

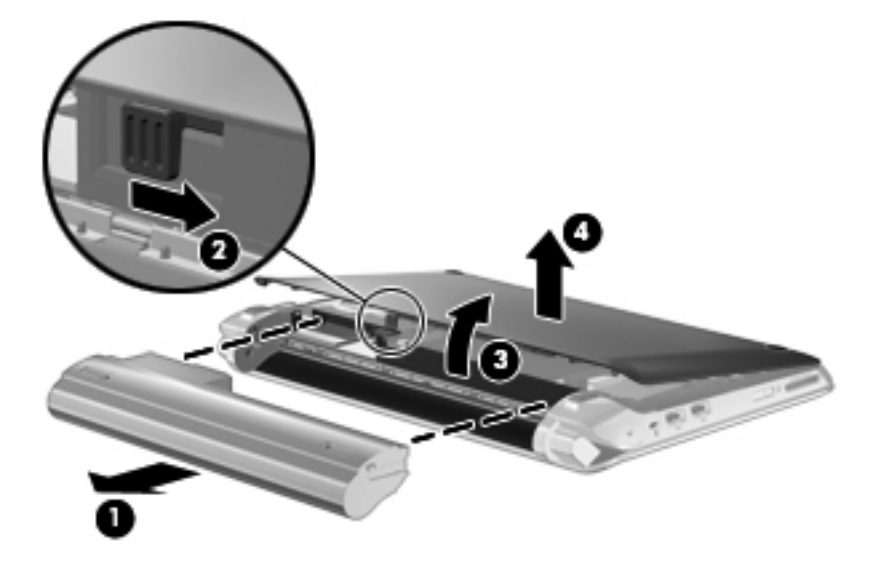

- 6. 하드 드라이브 케이블 커넥터(1)의 탭을 잡고 들어올려 하드 드라이브 케이블을 시스템 보드에서 분리합니다.
- 7. 하드 드라이브 케이블을 조심스럽게 케이블 통과 경로에서 분리합니다.
- 8. 하드 드라이브 나사 3 개(2)를 풉니다.

9. 하드 드라이브의 탭을 잡고 하드 드라이브(3)를 하드 드라이브 베이에서 들어올려 꺼냅니다.

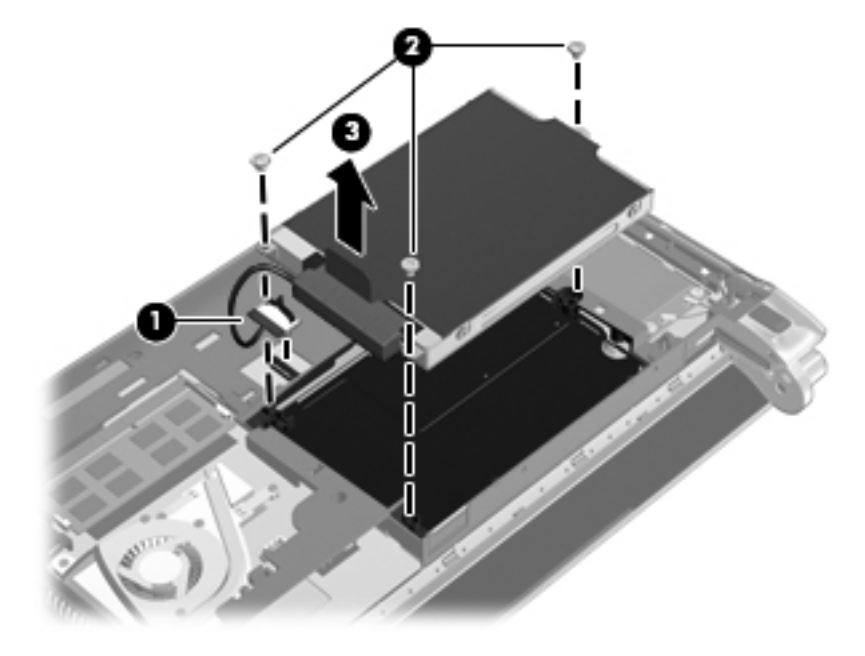

### 하드 드라이브 설치

- 1. 하드 드라이브의 탭을 잡고 하드 드라이브를 하드 드라이브 베이(1)에 밀어 넣습니다.
- 2. 하드 드라이브 나사 3 개(2)를 다시 조입니다.
- 3. 하드 드라이브 케이블을 케이블 통과 경로에 집어 넣습니다.
- 하드 드라이브 케이블 커넥터(3)의 탭을 잡고 하드 드라이브 케이블 커넥터를 찰깍하고 제 자리에 걸릴 때까지 시스템 보드에 조심스럽게 밀어 넣습니다.

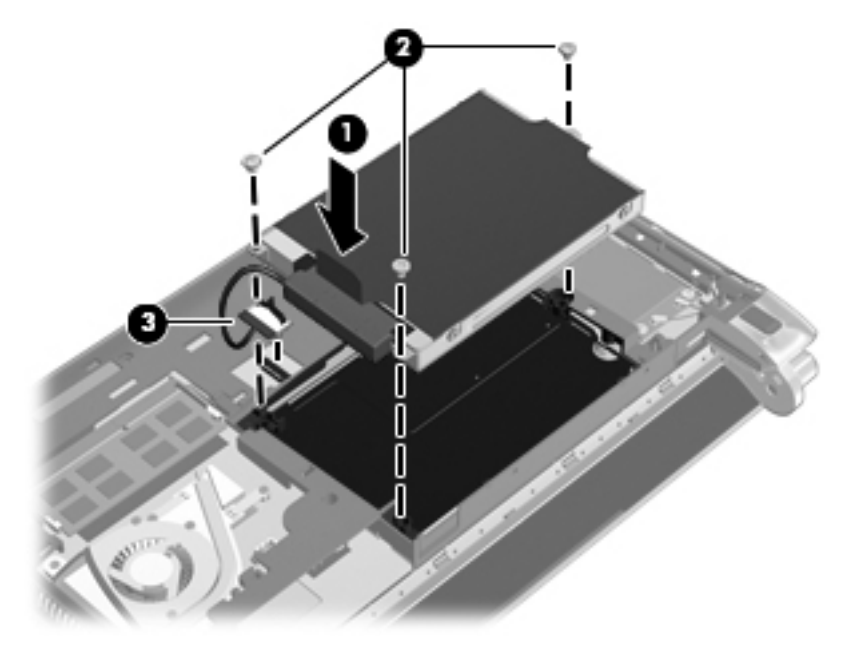

- 5. 외부 덮개 재장착:
  - a. 외부 덮개 앞면 가장자리의 탭 4 개를 베이스(1)의 슬롯 4 개에 삽입합니다.
  - b. 외부 덮개의 뒷면 가장자리(2)를 사용자 쪽으로 돌린 다음 찰깍하고 제 자리에 걸릴 때까지 단단히 누릅니다.
- 6. 배터리(3)를 삽입합니다(<u>24페이지의 배터리 장착</u> 참조).

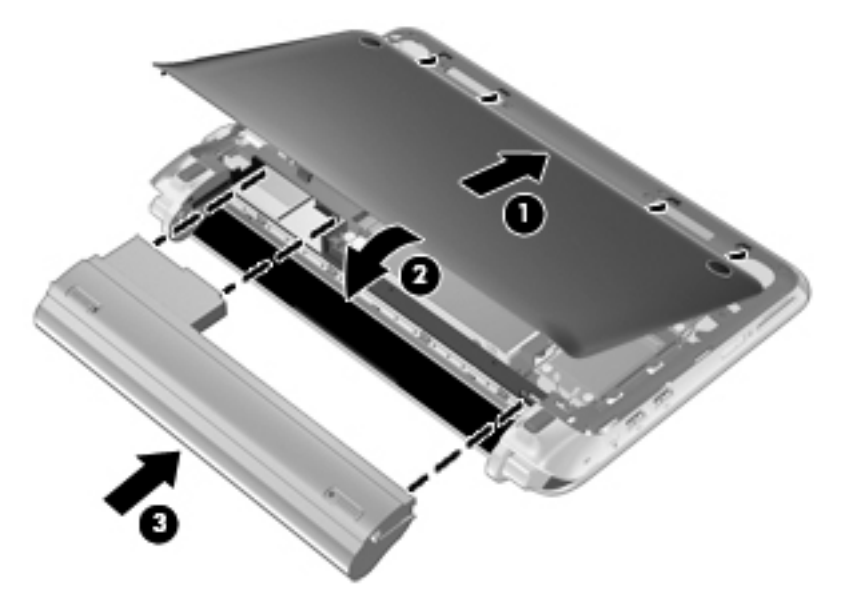

- 7. 외부 전원과 외장 장치를 다시 연결합니다.
- 8. 컴퓨터의 전원을 켭니다.
- 하드 드라이브를 설치한 후에는 드라이브를 포맷해야 합니다. 화면의 지침에 따라 하드 드라이브 를 포맷하십시오.

## 8 외장 카드 및 장치

- 디지털 미디어 슬롯 카드 사용
- <u>USB 장치 사용</u>
- 선택 사양 외장 장치 사용

### 디지털 미디어 슬롯 카드 사용

디지털 카드(선택 사양)를 사용하면 데이터를 안전하게 저장하고 간편하게 공유할 수 있습니다. 이 카 드는 다른 컴퓨터 뿐만 아니라 디지털 미디어가 장착된 카메라 및 PDA 에도 사용됩니다.

사용자 컴퓨터에서 지원하는 디지털 카드 형식을 확인하려면 <u>4페이지의 컴퓨터 알기</u>를 참조하십시오.

디지털 카드 넣기

- △ 주의: 디지털 카드 커넥터가 손상될 위험이 있으므로 디지털 카드를 넣을 때는 최소한의 힘만 사용하 십시오.
  - 1. 레이블이 있는 면이 위로 향하고 커넥터가 컴퓨터를 향하도록 디지털 카드를 잡습니다.
  - 2. 카드가 완전히 장착될 때까지 카드를 디지털 미디어 슬롯에 밀어 넣습니다.

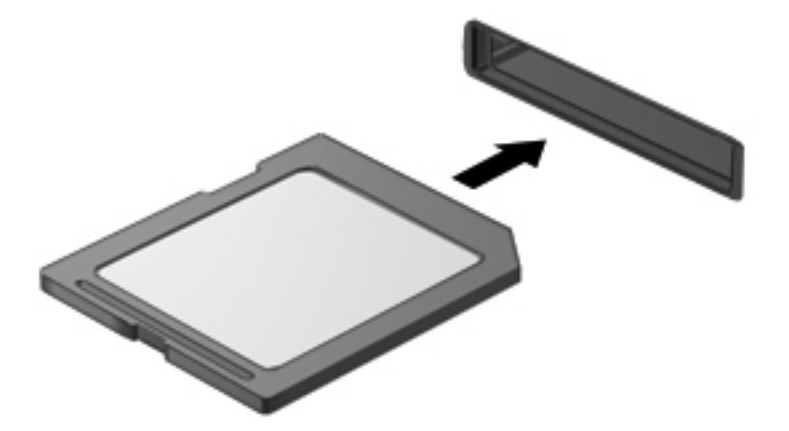

### 디지털 카드 제거

△ <mark>주의:</mark> 데이터 손실 또는 시스템 응답 중단의 위험이 있으므로 반드시 아래 절차에 따라 디지털 카드를 안전하게 제거해야 합니다.

정보를 저장한 다음 디지털 카드와 관련된 모든 프로그램을 닫습니다. 디지털 카드 분리:

- 1. MeeGo 패널에서 Devices(장치) 아이콘을 선택하십시오.
- 2. 디지털 카드의 이름 옆에 있는 Eject(배출) 버튼을 클릭하십시오.
- 3. 카드(1)를 누른 다음 슬롯(2)에서 카드를 분리하십시오.

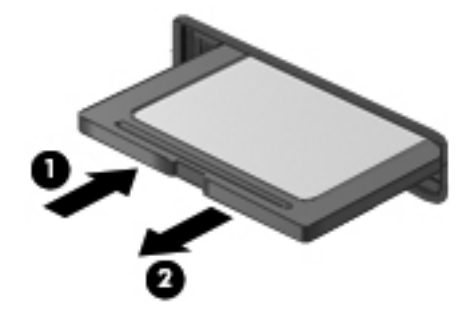

- 또는 -

카드를 당겨 슬롯에서 빼냅니다.

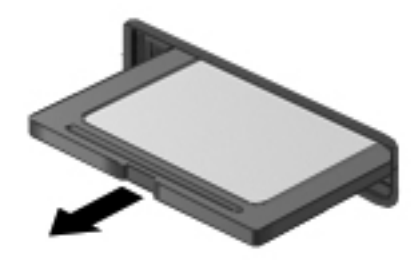

### USB 장치 사용

USB(Universal Serial Bus)는 USB 키보드, 마우스, 드라이브, 프린터, 스캐너, 허브 등의 선택 사양 외 부 장치를 연결하는 데 사용할 수 있는 하드웨어 인터페이스입니다. 장치를 시스템에 연결할 수 있습니 다.

일부 USB 장치에는 지원 소프트웨어가 추가로 필요할 수 있으며 일반적으로 이러한 소프트웨어는 장 치와 함께 제공됩니다. 장치별 소프트웨어에 대한 자세한 내용은 제조업체의 지침을 참조하십시오.

컴퓨터에는 USB 1.0, USB 1.1 및 USB 2.0 장치를 지원하는 USB 포트가 세 개 있습니다. 선택 사양 USB 허브는 컴퓨터에 사용할 수 있는 추가 USB 포트를 제공합니다.

### USB 장치 연결

- △ 주의: USB 장치를 연결할 때는 USB 커넥터가 손상되지 않도록 무리하게 힘을 주지 마십시오.
  - ▲ 컴퓨터에 USB 장치를 연결하려면 장치의 USB 케이블을 USB 포트에 연결하십시오.

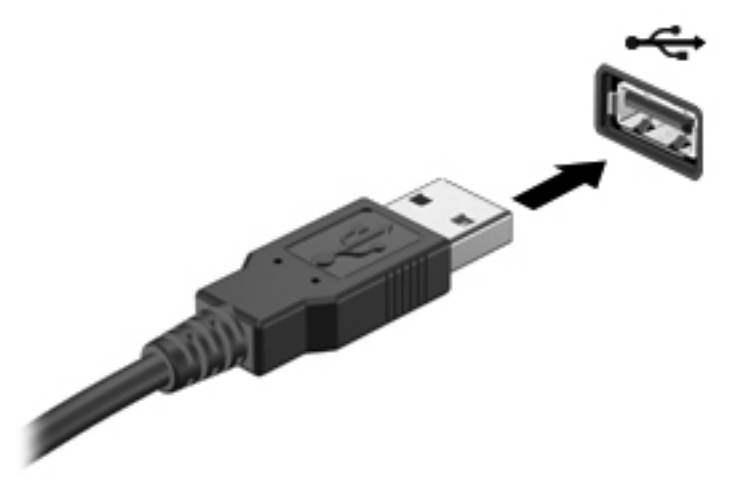

### USB 장치 분리

- △ 주의: USB 장치를 분리할 때는 USB 커넥터가 손상되지 않도록 케이블을 당기지 마십시오.
  - 주의: 정보 손실 또는 시스템 무응답을 예방하려면 다음 절차를 통해 USB 장치를 안전하게 제거하십 시오.

USB 장치를 제거하려면 다음과 같이 하십시오.

- 1. MeeGo 패널에서 Devices(장치) 아이콘을 선택하십시오.
- 2. USB 장치의 이름 옆에 있는 Eject(배출) 버튼을 클릭하십시오.
- 3. 장치를 제거합니다.

### 선택 사양 외장 장치 사용

참고: 필요한 소프트웨어 및 드라이버에 대한 자세한 정보 또는 어느 컴퓨터 포트를 사용해야 하는지 를 확인하려면 제조업체의 지침을 참조하십시오.

컴퓨터에 외장 장치를 연결하려면 다음과 같이 하십시오.

- △ 주의: 전원 공급형 드라이브를 연결할 때 장비 손상의 위험을 줄이려면 장치의 전원을 끈 다음 AC 전 원 코드를 뽑아야 합니다.
  - 1. 장치를 컴퓨터에 연결합니다.
  - 2. 전원 공급형 장치를 연결하는 경우는 장치의 전원 코드를 접지된 AC 콘센트에 연결하십시오.
  - 3. 장치의 전원을 켭니다.

전원을 사용하지 않는 외장 장치를 분리하려면 장치의 전원을 끈 다음 컴퓨터에서 장치를 분리합니다. 전원을 사용하는 외부 장치를 분리하려면 장치의 전원을 끄고 컴퓨터에서 장치를 분리한 다음 AC 전 원 코드를 뽑습니다.

### 선택 사양 외장 드라이브 사용

착탈식 외장 드라이브는 정보 보관 및 액세스 옵션을 넓힙니다. USB 드라이브는 컴퓨터의 USB 포트 에 드라이브를 연결하여 추가할 수 있습니다.

☞ 참고: HP 외장 USB 광 드라이브는 컴퓨터의 전원 공급형 USB 포트에 연결해야 합니다.

USB 드라이브에는 다음과 같은 유형이 포함되어 있습니다.

- 하드 드라이브 모듈(어댑터가 장착된 하드 드라이브)
- 외장 광 드라이브(CD 및 DVD)
- MultiBay 장치

## 9 메모리 모듈

이 컴퓨터의 메모리 모듈함은 제품 밑면에 있습니다.

- ▲ <mark>경고!</mark> 감전 위험이나 장비 손상을 줄이려면 메모리 모듈을 설치하기 전에 전원 코드를 뽑고 모든 배터 리를 분리하십시오.
- △ 주의: ESD(정전기 방전)는 전자 구성 요소를 손상시킬 수 있습니다. 어떤 작업이든 시작하기 전에 접 지된 금속 물체를 만져 정전기가 방전되도록 하십시오.

메모리 모듈 교체 방법:

△ 주의: 정보 손실 또는 시스템 무응답을 예방하려면 다음과 같이 하십시오.

메모리 모듈을 교체하기 전에 컴퓨터를 끄십시오. 컴퓨터가 켜져 있거나 절전 모드인 상태에서 메모리 모듈을 분리하지 마십시오.

컴퓨터가 꺼져 있는지 아니면 절전 모드인지 확실하지 않은 경우에는 전원 스위치를 밀어 컴퓨터를 켭 니다. 그 다음 전원 스위치를 밀어 컴퓨터를 종료하십시오.

- 1. 작업을 저장하고 컴퓨터를 종료합니다.
- 2. 컴퓨터에 연결된 모든 외장 장치를 분리합니다.
- 3. 전원 코드를 AC 콘센트에서 분리합니다.
- 4. 배터리(1)를 분리합니다(24페이지의 배터리 분리 참조).
- 5. 외부 덮개 분리:
  - a. 분리 버튼(2)을 안쪽으로 밀어 외부 덮개를 분리합니다.
  - b. 외부 덮개의 아래쪽 가장자리(3)를 들어올리고 컴퓨터(4)에서 분리합니다.

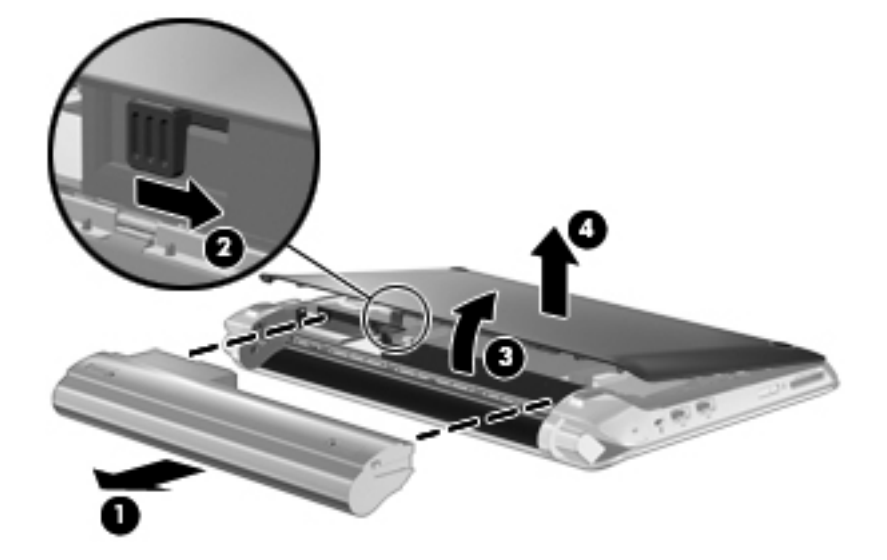

- 6. 기존 메모리 모듈을 분리합니다.
  - a. 메모리 모듈 양쪽의 고정 클립을 당깁니다(1).그러면 메모리 모듈이 위로 올라옵니다.

- b. 메모리 모듈(2)의 가장자리를 잡은 다음 메모리 모듈을 조심스럽게 메모리 모듈 슬롯 밖으로 당겨서 빼십시오.
- △ 주의: 메모리 모듈의 손상을 방지하려면 메모리 모듈의 가장자리만 잡고 메모리 모듈의 부 품은 만지지 마십시오.

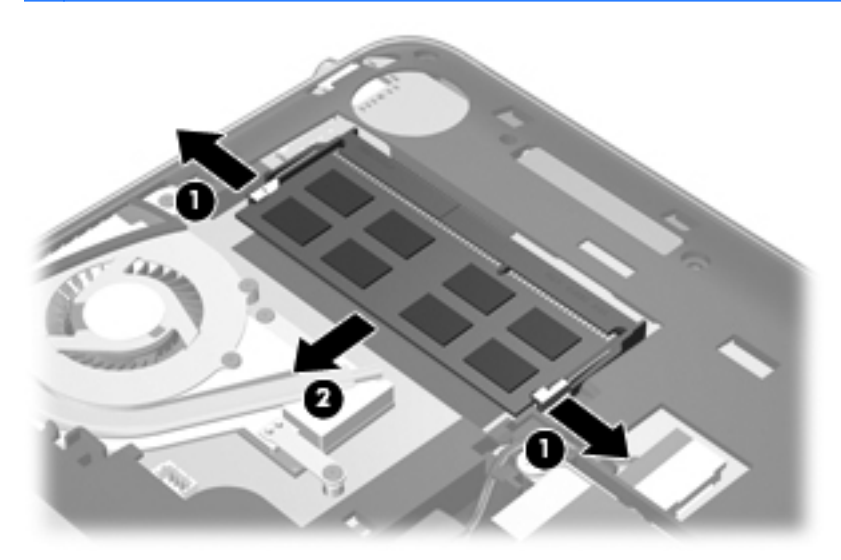

- c. 분리 후 메모리 모듈을 보호하려면 정전기 차단 포장재에 넣어 보관하십시오.
- 7. 새 메모리 모듈을 넣습니다.
  - △ <mark>주의:</mark> 메모리 모듈의 손상을 방지하려면 메모리 모듈의 가장자리만 잡고 메모리 모듈의 부품은 만지지 마십시오.
    - a. 메모리 모듈 가장자리의 홈(1)과 메모리 모듈 슬롯의 쐐기 부분을 맞춥니다.
    - b. 메모리 모듈이 제자리에 장착될 때까지 메모리 모듈함의 표면에서 45 도 각도로 모듈을 메모 리 모듈 슬롯 안쪽으로 누릅니다(2).

- c. 고정 클립에서 딸깍 소리가 날 때까지 양쪽 가장자리에 똑같이 힘을 주어 메모리 모듈을 조 심스럽게 아래로 누릅니다(3).
- △ 주의: 메모리 모듈이 손상될 수 있으므로 절대 메모리 모듈이 구부러지지 않도록 주의하십 시오.

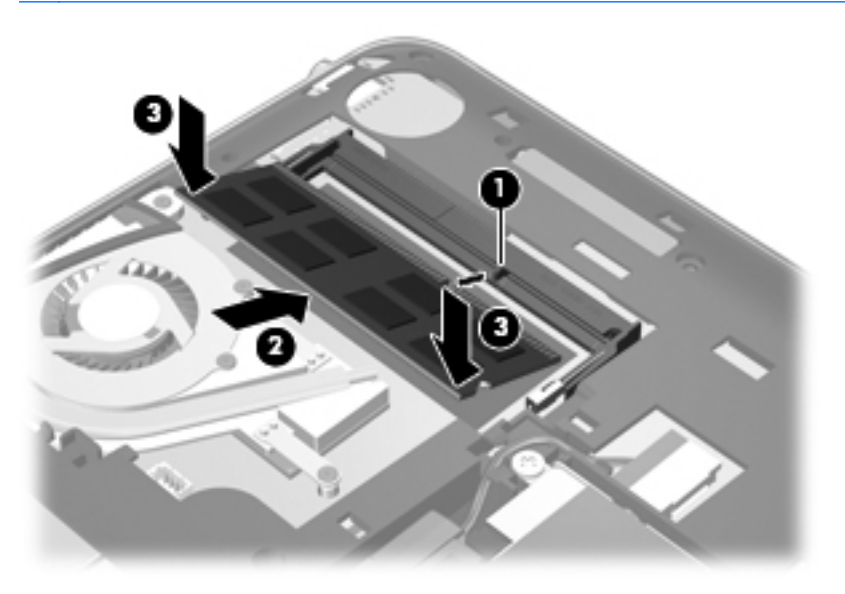

- 8. 외부 덮개 재장착:
  - a. 외부 덮개 앞면 가장자리의 탭 4 개를 베이스(1)의 슬롯 4 개에 삽입합니다.
  - b. 외부 덮개의 뒷면 가장자리(2)를 사용자 쪽으로 돌린 다음 찰깍하고 제 자리에 걸릴 때까지 단단히 누릅니다.
- 9. 배터리(3)를 빼냅니다.

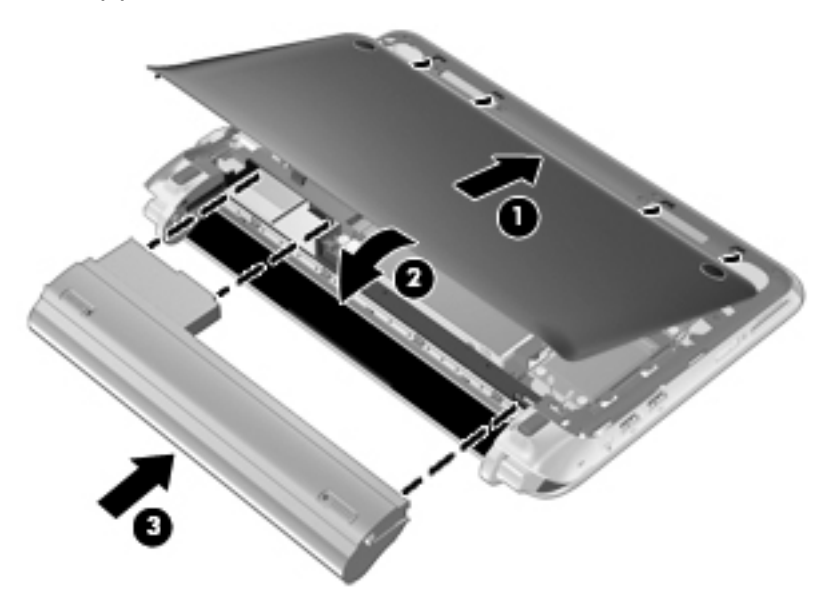

- 10. 외부 전원과 외장 장치를 다시 연결합니다.
- 11. 컴퓨터의 전원을 켭니다.

## 10 보안

- <u>컴퓨터 보호</u>
- <u>암호 사용</u>
- <u>보안 케이블(선택 사양) 설치</u>

### 컴퓨터 보호

☆ 참고: 보안 솔루션은 방어벽의 역할을 하도록 설계되어 있지만 소프트웨어 공격을 제지하거나 또는 컴퓨터의 잘못된 취급이나 도난 위험까지 방지할 수는 없습니다.

이 컴퓨터에 제공된 보안 기능은 컴퓨터, 개인 정보 및 데이터를 다양한 위험으로부터 보호할 수 있습 니다. 필요한 보안 기능은 컴퓨터를 어떻게 사용하는가에 따라 다릅니다.

운영체제는 특정 보안 기능을 제공하고 있습니다. 추가 보안 기능은 다음 표에 기재되어 있습니다. 이 러한 추가 보안 기능 중 대부분은 Setup Utility(설정 유틸리티)에서 구성할 수 있습니다.

| 방지 대상                                                        | 사용할 보안 기능                          |  |  |
|--------------------------------------------------------------|------------------------------------|--|--|
| 컴퓨터의 무단 사용                                                   | 암호를 이용한 파워온 인증                     |  |  |
| Setup Utility(설정 유틸리티) (f10)에 대한 무단 액세스                      | Setup Utility(설정 유틸리티)*의 관리자 암호    |  |  |
| Setup Utility(설정 유틸리티) (f10) 암호의 무단 재설정                      | Setup Utility(설정 유틸리티)*의 엄격한 보안 기능 |  |  |
| 광 드라이브, 디스켓 드라이브 또는 내부 네트워크 어댑터에<br>서의 무단 시작                 | Setup Utility(설정 유틸리티)*의 부트 옵션 기능  |  |  |
| 데이터에 대한 무단 액세스                                               | 운영체제 업데이트                          |  |  |
| Setup Utility(설정 유틸리티) (f10) 설정 및 기타 시스템 식별<br>정보에 대한 무단 액세스 | Setup Utility(설정 유틸리티)*의 관리자 암호    |  |  |
| 컴퓨터의 무단 제거                                                   | 보안 케이블 슬롯(선택 사양인 보안 케이블과 함께 사용)    |  |  |
|                                                              |                                    |  |  |

\*Setup Utility(설정 유틸리티)\*는 컴퓨터를 켜거나 재시작할 때 f10 키를 눌러 액세스할 수 있는 유틸리티입니다. Setup Utility(설정 유틸리티) 사용시 탐색이나 변경을 하려면 컴퓨터의 키를 사용해야 합니다.

### 암호 사용

암호는 컴퓨터 정보를 보호하기 위해 선택하는 문자의 그룹입니다. 정보에 대한 액세스를 어떻게 제어 하려는 가에 따라 여러 유형의 암호를 설정할 수 있습니다. 암호는 운영체제 또는 컴퓨터에 사전 설치 된 Setup Utility(설정 유틸리티)에서 설정할 수 있습니다.

참고: 컴퓨터를 사용하지 못하게 되는 위험을 줄이려면 각 암호를 기록해서 안전한 장소에 보관하십 시오.

### 운영 체제에서 암호 설정

운영 체제에서 유휴 및 절전 모드를 종료하는 데 사용되는 사용자 암호를 설정할 수 있습니다. 자세한 내용은 MeeGo 도움말을 참조하십시오.

### Setup Utility(설정 유틸리티)에서 암호 설정

| Setup Utility(설정 유틸리티) 암호        | 기능                                                                                                    |  |
|----------------------------------|----------------------------------------------------------------------------------------------------|--|
| 관리자 암호*                          | • Setup Utility(설정 유틸리티)에 대한 액세스 방어                                                                                                    |  |
|                                  | <ul> <li>이 암호를 설정한 후에는 매번 Setup Utility(설정 유틸리<br/>티)에 액세스할 때마다 해당 암호를 입력해야 합니다.</li> </ul>                                                                                 |  |
|                                  | <b>주의:</b> 관리자 암호를 잊은 경우 Setup Utility(설정 유틸리티)<br>에 액세스할 수 없습니다.                                                                                                    |  |
|                                  | <b>참고:</b> 관리자 암호는 파워온 암호 대신 사용할 수 있습니다.                                                                                                    |  |
|                                  | <mark>참고:</mark> 관리자 암호는 설정, 입력, 변경 또는 삭제 도중에 표<br>시되지 않습니다.                                                                                                    |  |
|                                  | 참고: "Press the ESC key for Startup Menu(시작 메뉴를 열<br>려면 ESC 키를 누르십시오)"라는 메시지가 표시되기 전 최초<br>암호 확인 시점에 파워온 암호를 입력한 경우 Setup Utility(설<br>정 유틸리티)를 액세스하려면 관리자 암호를 입력해야 합니<br>다. |  |
| 파워온 암호*                          | • 컴퓨터 컨텐츠에 대한 액세스 방어                                                                                                    |  |
|                                  | <ul> <li>이 암호를 설정한 후에는 매번 컴퓨터를 켜거나 재시작<br/>할 때, 또는 절전 모드를 종료할 때마다 해당 암호를 입<br/>력해야 합니다.</li> </ul>                                                                          |  |
|                                  | <b>주의:</b> 파워온 암호를 잊은 경우 컴퓨터를 켜거나 재시작, 또<br>는 절전 모드를 종료할 수 없습니다.                                                                                                    |  |
|                                  | <b>참고:</b> 관리자 암호는 파워온 암호 대신 사용할 수 있습니다.                                                                                                    |  |
|                                  | <mark>참고:</mark> 파워온 암호는 설정, 입력, 변경 또는 삭제 도중에 표<br>시되지 않습니다.                                                                                                    |  |
| *각 암호에 대한 자세한 내용은 다음 정보를 참조하십시오. |                                                                                                    |  |

### 관리자 암호 관리

암호를 설정, 변경 또는 삭제하려면 다음 단계를 따르십시오.

- 컴퓨터를 켜거나 재시작하여 Setup Utility(설정 유틸리티)를 엽니다. 화면의 왼쪽 하단에 "Press the ESC key for Startup Menu(시작 메뉴를 열려면 ESC 키를 누르십시오)"라는 메시지가 표시되 어 있는 동안 Esc 키를 누릅니다. Startup Menu(시작 메뉴)가 표시되면 f10 을 누릅니다.
- 화살표 키를 눌러 Security(보안) > Set Administrator password(관리자 암호 설정)를 선택한 다음 enter 를 누르십시오.
  - 관리자 암호를 설정하려면 Enter New Password(새 암호 입력) 및 Confirm New Password(새 암호 확인) 필드에 암호를 입력한 다음 enter 를 누르십시오.
  - 관리자 암호를 변경하려면 Enter Current Password(현재 암호 입력) 필드에 현재 암호를 입력하고, Enter New Password(새 암호 입력) 및 Confirm New Password(새 암호 확인) 필드에 새 암호를 입력한 다음 enter 를 누르십시오.
  - 관리자 암호를 삭제하려면 Enter Password(암호 입력) 필드에 현재 암호를 입력한 다음 enter 를 4 회 누르십시오.
- 변경 내용을 저장하고 Setup Utility(설정 유틸리티)를 종료하려면 화살표 키를 사용하여 Exit(종 료) > Exit Saving Changes(변경 사항 저장 후 종료)를 선택하십시오.

변경 내용은 컴퓨터를 다시 시작하면 적용됩니다.

#### 관리자 암호 입력

Enter password(암호 입력) 프롬프트에서 관리자 암호를 입력하고 enter 를 누릅니다. 관리자 암호를 3 회 이상 잘못 입력한 후에는 컴퓨터를 재시작하고 다시 시도해야 합니다.

#### 파워온 암호 관리

암호를 설정, 변경 또는 삭제하려면 다음 단계를 따르십시오.

- 컴퓨터를 켜거나 재시작하여 Setup Utility(설정 유틸리티)를 엽니다. 화면의 왼쪽 하단에 "Press the ESC key for Startup Menu(시작 메뉴를 열려면 ESC 키를 누르십시오)"라는 메시지가 표시되 어 있는 동안 Esc 키를 누릅니다. Startup Menu(시작 메뉴)가 표시되면 f10 을 누릅니다.
- 화살표 키를 눌러 Security(보안) > Set Power-On Password(파워온 암호 설정)를 선택한 다음 enter 를 누르십시오.
  - 파워온 암호를 설정하려면 Enter New Password(새 암호 입력) 및 Confirm New Password(새 암호 확인) 필드에 암호를 입력한 다음 enter 를 누르십시오.
  - 파워온 암호를 변경하려면 Enter Current Password(현재 암호 입력) 필드에 현재 암호를 입력하고, Enter New Password(새 암호 입력) 및 Confirm New Password(새 암호 확인) 필드에 새 암호를 입력한 다음 enter 를 누르십시오.
  - 파워온 암호를 삭제하려면 Enter Current Password(현재 암호 입력) 필드에 현재 암호를 입력한 다음 enter 를 4 회 누르십시오.
- 변경 내용을 저장하고 Setup Utility(설정 유틸리티)를 종료하려면 화살표키를 사용하여 Exit(종료)
   > Exit Saving Changes(변경 사항 저장 후 종료)를 선택하십시오.

변경 내용은 컴퓨터를 다시 시작하면 적용됩니다.

#### 파워온 암호 입력

Enter Password(암호 입력) 프롬프트에서 암호를 입력하고 enter 를 누릅니다. 암호를 3 회 이상 잘못 입력한 후에는 컴퓨터를 재시작하고 다시 시도해야 합니다.

### 보안 케이블(선택 사양) 설치

참고: 보안 케이블은 억제책의 역할을 하도록 설계되어 있지만 컴퓨터의 잘못된 취급이나 도난 위험 까지 방지할 수는 없습니다.

참고: 사용 중인 컴퓨터의 보안 케이블 슬롯은 이 단원의 그림과 다를 수 있습니다. 사용자 컴퓨터의 보안 케이블 슬롯 위치는 <u>4페이지의 컴퓨터 알기</u>를 참조하십시오.

- 1. 고정된 물체에 보안 케이블을 연결합니다.
- 2. 키(1)를 케이블 잠금 장치(2)에 삽입합니다.

3. 케이블 잠금 장치를 컴퓨터의 보안 케이블 슬롯(3)에 꽂은 다음 키를 사용하여 케이블 잠금 장치 를 잠급니다.

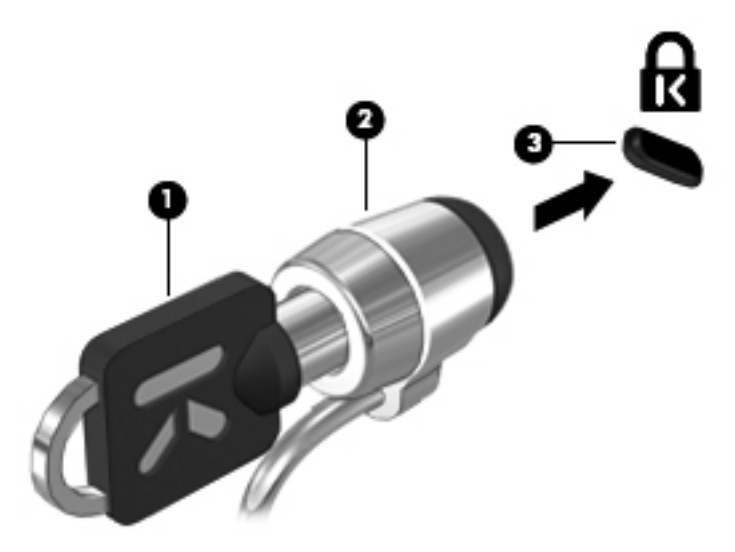

4. 키를 분리하고 안전한 장소에 보관하십시오.

## 11 백업 및 복구

시스템 실패 후 복구하는 것은 최근 백업만큼 효과적입니다. HP 는 정기적인 백업을 통해 최신 데이터 를 안전하게 확보하는 것을 권장합니다.

### 시스템 복구 수행

▲ 주의: Recovery(복구)를 사용하면 하드 드라이브 내용이 완전히 지워지고 하드 드라이브가 다시 포 맛됩니다. 따라서 컴퓨터에서 만든 모든 파일과 컴퓨터에 설치한 모든 소프트웨어가 영구적으로 제거 됩니다. 복구 도구는 출고 시 설치되었던 원본 운영체제와 HP 프로그램 및 드라이버를 다시 설치합니다. HP 가 설치하지 않은 소프트웨어, 드라이버 및 업데이트는 수동으로 다시 설치해야 합니다. 백업에서 개인 파일을 복원해야 합니다.

원본 하드 드라이브 이미지를 복구하려면 다음 단계를 따르십시오.

- 1. 가능하다면 모든 개인 파일을 백업합니다.
- 2. 컴퓨터를 켜거나 다시 시작합니다.
- 3. 화면의 아래쪽에 "Press the ESC key for Startup Menu(시작 메뉴를 열려면 ESC 키를 누르십시 오)"라는 메시지가 표시되는 동안 Esc 키를 누릅니다.
- 4. 화면에 "F11 (HP Recovery)" 메시지가 표시되는 동안 f11 을 누릅니다.
- 5. 화면의 지침을 따릅니다.

## 12 Setup Utility(BIOS) (설정 유틸리티)

- <u>Setup Utility(설정 유틸리티) 시작</u>
- <u>Setup Utility(설정 유틸리티) 사용</u>
- <u>BIOS 업데이트</u>

BIOS(Basic Input/Output System)이라고도 하는 Setup Utility(설정 유틸리티는) 시스템 장치(디스크 드 라이브, 디스플레이, 키보드, 마우스, 프린터 등)의 모든 입력과 출력 사이의 통신을 제어합니다. Setup Utility(설정 유틸리티)에는 설치된 주변기기 유형, 컴퓨터의 시작 순서, 시스템 및 확장 메모리의 양에 대한 설정이 포함되어 있습니다.

△ <mark>주의: Setup Utility</mark>(설정 유틸리티)를 변경할 때는 특별한 주의가 필요합니다. 오류는 컴퓨터 오작동 의 원인이 될 수 있습니다.

### Setup Utility(설정 유틸리티) 시작

▲ 컴퓨터를 켜거나 다시 시작합니다. 화면의 왼쪽 하단에 "Press the ESC key for Startup Menu(시 작 메뉴를 열려면 ESC 키를 누르십시오)"라는 메시지가 표시되어 있는 동안 Esc 키를 누릅니다. Startup Menu(시작 메뉴)가 표시되면 f10 을 누릅니다.

### Setup Utility(설정 유틸리티) 사용

### Setup 유틸리티의 언어 변경

- 1. Setup Utility(설정 유틸리티)를 시작합니다.
- 화살표 키를 사용하여 System Configuration(시스템 구성) > Language(언어)를 선택한 다음 enter 를 누릅니다.
- 3. 화살표 키를 사용하여 언어를 선택한 다음 enter 를 누릅니다.
- 4. 선택 언어에 대한 확인 메시지가 표시되면 enter 를 누릅니다.
- 5. 변경 내용을 저장하고 Setup Utility(설정 유틸리티)를 종료하려면 화살표키를 사용하여 Exit(종료)
   > Exit Saving Changes(변경 사항 저장 후 종료)를 선택한 다음 enter 를 누르십시오.

변경사항은 즉시 적용됩니다.

### Setup 유틸리티에서의 이동 및 선택

Setup Utility(설정 유틸리티)는 터치패드를 지원하지 않습니다. 이동 및 선택은 키 조작으로 가능합니다.

- 메뉴나 메뉴 항목을 선택하려면 화살표 키를 사용합니다.
- 목록에서 항목을 선택하거나 필드를 토글하려면(예: 필드 활성화/비활성화) 화살표 키를 사용하거나 15 및 16 키를 사용하십시오.
- 항목을 선택하려면 enter 키를 누릅니다.

- 텍스트 상자를 닫거나 메뉴 화면으로 돌아가려면 esc 키를 누릅니다.
- Setup 유틸리티가 열려 있는 동안 추가 이동 및 선택 정보를 표시하려면 f1 키를 누릅니다.

### 시스템 정보 표시

- 1. Setup Utility(설정 유틸리티)를 시작합니다.
- Main 메뉴를 선택합니다. 시스템 시간과 날짜 및 컴퓨터 식별 정보 등의 시스템 정보가 표시됩니 다.
- 변경 내용을 저장하지 않고 Setup Utility(설정 유틸리티)를 종료하려면 화살표키를 사용하여 Exit(종료) > Exit Discarding Changes(변경 사항을 저장하지 않고 종료)를 선택한 다음 enter 를 누르십시오.

### Setup Utility(설정 유틸리티)의 기본 설정 복원

- 1. Setup Utility(설정 유틸리티)를 시작합니다.
- 화살표 키를 사용하여 Exit(종료) > Load Setup Defaults(설정 기본값 로드)를 선택한 다음 enter 를 누르십시오.
- 3. Setup Confirmation 이 나타날 때 enter 을 누릅니다.
- 변경 내용을 저장하고 Setup Utility(설정 유틸리티)를 종료하려면 화살표키를 사용하여 Exit(종료)
   > Exit Saving Changes(변경 사항 저장 후 종료)를 선택한 다음 enter 를 누르십시오.

Setup Utility(설정 유틸리티) 기본 설정은 컴퓨터를 재시작할 때 적용됩니다.

🗊 참고: 암호 설정, 보안 및 언어 설정은 기본 설정을 복원할 때 변경되지 않습니다.

### Setup 유틸리티 종료

• 현재 세션의 변경 사항을 저장하고 Setup 유틸리티를 종료하려면 다음과 같이 하십시오.

Setup Utility(설정 유틸리티)가 보이지 않을 경우 esc 키를 눌러 메뉴 표시 상태로 복귀하십시오. 그 다음 화살표 키를 사용하여 Exit(종료) > Exit Saving Changes(변경 사항 저장 후 종료)를 선 택한 다음 enter 를 누르십시오.

• 현재 세션의 변경 사항을 저장하지 않고 Setup 유틸리티를 종료하려면 다음과 같이 하십시오.

Setup Utility(설정 유틸리티)가 보이지 않을 경우 esc 키를 눌러 메뉴 표시 상태로 복귀하십시오. 그 다음 화살표 키를 사용하여 Exit(종료) > Exit Discarding Changes(변경 사항을 저장하지 않 고 종료)를 선택한 다음 enter 를 누르십시오.

### BIOS 업데이트

컴퓨터에 함께 제공된 소프트웨어의 업데이트된 버전은 HP 웹 사이트에서 구할 수 있습니다.

컴퓨터에서 네트워크 연결이 사용 가능할 때 주기적으로 BIOS 의 업데이트 버전을 확인합니다. 또한 업데이트가 있을 경우 사용자에게 알려줍니다. 화면의 지침에 따라 업데이트를 완료하십시오.

⑦ 참고: BIOS 업데이트 확인 주기를 설정하려면 MeeGo 패널에서 Applications(응용프로그램) 아이콘 을 클릭하십시오. System Tools(시스템 도구)를 클릭한 다음 Update System(시스템 업데이트)를 클 릭하십시오.

BIOS 업데이트를 수동으로 설치하려면 다음 단계를 따르십시오.

- 1. MeeGo 패널에서 Applications(응용프로그램) 아이콘을 클릭하십시오.
- 2. System Tools(시스템 도구)를 클릭한 다음 Update System(시스템 업데이트)를 클릭하십시오.
- 3. 화면의 지침을 따릅니다.

### BIOS 버전 확인

사용 가능한 BIOS 업데이트가 현재 컴퓨터에 설치된 BIOS 보다 최신 버전인지 확인하려면 현재 설치 되어 있는 시스템 BIOS 의 버전을 알아야 합니다.

BIOS 버전 정보(*ROM 날짜* 및 시스템 BIOS 라고도 함)는 Setup Utility(설정 유틸리티)를 사용하여 표 시할 수 있습니다.

- 1. Setup Utility(설정 유틸리티)를 시작합니다.
- 2. 시스템 정보가 표시되지 않을 경우 화살표 키를 사용하여 Main(주) 메뉴를 선택합니다.

BIOS 및 기타 시스템 정보가 표시됩니다.

 Setup Utility(설정 유틸리티)를 종료하려면 화살표키를 사용하여 Exit(종료) > Exit Discarding Changes(변경 사항을 저장하지 않고 종료)를 선택한 다음 enter 를 누르십시오.

### BIOS 업데이트 다운로드

 △ 주의: 컴퓨터 손상 또는 설치 실패의 위험을 줄이려면 컴퓨터가 AC 어댑터를 이용한 안정적 외부 전 원에 연결되어 있을 때에만 BIOS 업데이트를 다운로드 및 설치하십시오. 컴퓨터가 배터리 전원으로 작동할 때, 선택 사양 도킹 장치에 도킹되어 있을 때 또는 선택 사양 전원에 연결되어 있을 때에는 BIOS 업데이트를 다운로드 또는 설치하지 마십시오. 다운로드 및 설치 중에는 다음 지침을 따르십시 오.

AC 콘센트에서 전원 코드의 플러그를 뽑아 컴퓨터로 유입되는 전원을 차단하지 마십시오.

컴퓨터를 종료하거나 절전 모드를 시작하지 마십시오.

장치, 케이블 또는 코드를 삽입, 제거, 연결 또는 분리하지 마십시오.

- 1. 컴퓨터의 소프트웨어를 제공하는 HP 웹사이트 페이지에 액세스합니다.
- 2. 화면의 지침을 따라 사용자 컴퓨터를 식별하고 다운로드하려는 BIOS 업데이트를 액세스합니다.
- 다운로드 영역에서 다음 단계를 따르십시오.
  - a. BIOS 업데이트가 현재 컴퓨터에 설치되어 있는 BIOS 버전보다 최신인지 확인합니다. 날짜, 이름 또는 그 밖의 항목을 기록해 둡니다. 업데이트를 하드 드라이브에 다운로드한 후에 나 중에 업데이트를 찾으려면 이 정보가 필요할 수 있습니다.
  - b. 화면의 지침을 따라 선택한 항목을 하드 드라이브로 다운로드합니다.

BIOS 업데이트를 다운로드한 하드 드라이브 위치에 대한 경로를 메모해 둡니다. 업데이트를 설치할 준비가 되면 이 경로에 액세스해야 합니다.

甘고: 컴퓨터가 네트워크에 연결되어 있는 경우 소프트웨어 업데이트, 특히 시스템 BIOS 업데 이트를 설치하기 전에 반드시 네트워크 관리자에게 문의하십시오.

BIOS 설치 절차는 다양합니다. 다운로드가 완료된 후 화면에 표시되는 지침을 따르십시오.

참고: 설치 완료를 알리는 메시지가 화면에 나타난 후에는 하드 드라이브에서 다운로드한 파일을 삭 제할 수 있습니다.

## A 문제 해결 및 지원

- <u>문제 해결</u>
- <u>고객 지원 문의</u>
- <u>레이블</u>

### 문제 해결

다음 단원에서는 몇 가지 일반적인 문제와 해결 방법에 대해 설명합니다.

### 컴퓨터를 시작할 수 없습니다

전원 스위치를 밀었는데도 컴퓨터가 켜지지 않으면 다음 제안을 통해 컴퓨터가 시작되지 않는 원인을 파악할 수 있습니다.

 컴퓨터가 AC 콘센트에 연결되어 있는 경우에는 여기에 다른 전기 장치를 연결하여 콘센트가 전원 을 제대로 공급하고 있는지 확인합니다.

⑦ 참고: 이 컴퓨터와 함께 사용하도록 제공되었거나 HP 가 승인한 AC 어댑터만 사용하십시오.

 컴퓨터가 AC 콘센트가 아닌 외부 전원에 연결되어 있는 경우, AC 어댑터를 사용하여 컴퓨터를 AC 콘센트에 연결합니다. 전원 코드와 AC 어댑터 연결이 느슨하지 않은지 확인합니다.

### 컴퓨터 화면에 아무 것도 나타나지 않습니다

컴퓨터를 끄지 않았는데 화면에 아무 것도 나타나지 않으면 다음 설정 중 하나 이상이 원인일 수 있습 니다.

- 컴퓨터가 절전 상태일 수 있습니다. 절전 모드를 종료하려면 전원 스위치를 살짝 밉니다. 절전 모드는 디스플레이를 꺼서 에너지를 절약하는 기능입니다. 절전 모드는 컴퓨터가 켜져 있지만 사용 되지 않을 때 또는 컴퓨터가 낮은 배터리 수준에 도달했을 때 시스템에 의해 시작됩니다. 위 설정 과 기타 전원 설정은 MeeGo 패널에서 Devices(장치) 아이콘을 클릭하여 변경할 수 있습니다.
- 컴퓨터가 화면에 이미지를 표시하도록 설정되어 있지 않았을 수 있습니다. 컴퓨터 화면으로 이미 지를 전환하려면 f4 를 누릅니다. 대부분의 모델에서 모니터와 같은 선택 사양 외부 디스플레이를 컴퓨터에 연결하면 이미지를 컴퓨터 화면 또는 외부 디스플레이에 표시하거나 두 장치에 동시에 표시할 수 있습니다. f4 를 누를 때마다 이미지가 컴퓨터 화면, 하나 이상의 외부 디스플레이, 모든 장치에 동시 디스플레이 사이에서 번갈아 표시됩니다.

#### 소프트웨어가 비정상적으로 작동합니다

소프트웨어가 응답하지 않거나 비정상적으로 응답하는 경우 전원 스위치를 밀어 컴퓨터를 끈 다음 다 시 시작하십시오. 이 절차를 사용하여 컴퓨터를 재시작할 수 없는 경우 다음 절, <u>50페이지의 컴퓨터</u> <u>를 켰지만 응답하지 않습니다</u>를 참조하십시오.

### 컴퓨터를 켰지만 응답하지 않습니다

컴퓨터가 켜져 있지만 소프트웨어나 키보드 명령에 응답하지 않는 경우에는 꺼질 때까지 다음 긴급 종 료 철자를 차례로 시도해 보십시오.

#### △ 주의: 긴급 종료 절차를 수행하면 저장하지 않은 정보가 손실됩니다.

- 전원 스위치를 5 초 이상 밀고 있습니다.
- 컴퓨터를 외부 전원에서 분리하고 배터리를 꺼냅니다.

### 컴퓨터가 비정상적으로 뜨겁습니다

컴퓨터사용 중 만졌을 때 따뜻한 것은 정상적인 현상입니다. 하지만 컴퓨터가 *비정상적으로* 뜨거우면 통풍구가 막혀 과열되었기 때문일 수 있습니다.

컴퓨터가 과열된 것 같으면 실내 온도에 맞게 컴퓨터를 냉각시키십시오 그런 다음 컴퓨터를 사용하는 동안 모든 통풍구가 막히지 않도록 장애물을 치우십시오.

- ▲ 경고! 열로 인한 부상이나 컴퓨터 과열의 가능성을 줄이기 위해 무릎 위에 직접 컴퓨터를 놓거나 컴퓨터 통풍구를 막지 않도록 하십시오. 딱딱하고 평평한 표면 위에서만 컴퓨터를 사용하십시오. 주위의 프린터(선택 사양)와 같은 다른 딱딱한 물체 또는 베개, 깔개, 천과 같은 부드러운 물체가 컴퓨터의 공기 흐름을 막지 않도록 하십시오. 또한, 실행 중에는 AC 어댑터가 피부 또는 베개, 깔개, 천과 같은 부드러운 표면에 닿지 않도록 하십시오. 이 컴퓨터 및 AC 어댑터는 정보 기술 장비에 대한 국제 안전 표준 (IEC 60950)에 규정된 사용자가 접촉할 수 있는 표면 온도 제한 규정을 준수합니다.
- 참고: 컴퓨터 팬은 자동으로 작동되어 내부 부품을 냉각하고 과열을 방지합니다. 일상적인 작동 중 내 부 팬이 돌아가고 멈추는 것은 정상적인 현상입니다.

### 외장 장치가 작동하지 않습니다

외장 장치가 정상적으로 작동하지 않는 경우 다음 제안 사항을 따르십시오.

- 제조업체의 지침에 따라 장치를 켭니다.
- 모든 장치 연결이 확실한지 확인합니다.
- 모든 장치에 전원이 들어오는지 확인합니다.
- 장치, 특히 오래된 장치가 운영 체제와 호환되는지 확인합니다.
- 올바른 드라이버가 설치 및 업데이트되었는지 확인합니다.

### 무선 네트워크 연결이 작동하지 않습니다

무선 네트워크 연결이 예상대로 작동하지 않는 경우에는 다음 제안 사항을 따르십시오.

- 무선 및/또는 유선 네트워크 장치를 활성화 또는 비활성화하려면 MeeGo 패널에서 Networks(네 트워크) 아이콘을 클릭하십시오. 장치를 활성화하려면 해당 장치의 제어 버튼을 오른쪽으로 끌고, 장치를 비활성화하려면 해당 장치의 제어 버튼을 왼쪽으로 끄십시오. 또한 파란색 "I" 또는 검정색 "0"를 클릭하여 장치를 활성화 또는 비활성화할 수 있습니다. 버튼의 색상은 장치의 상태를 나타 냅니다. 파란색은 작동 중, 흰색은 비활성 상태입니다.
- 무선 장치가 켜져 있는지 확인합니다.
- 컴퓨터 무선 안테나가 방해를 받지 않는지 확인합니다.
- 케이블 또는 DSL 모뎀과 전원 코드가 제대로 연결되어 있으며 표시등이 켜져 있는지 확인합니다.
- 무선 라우터(액세스 지점)가 전원 어댑터 및 케이블 또는 DSL 모뎀에 제대로 연결되어 있으며 표 시등이 켜져 있는지 확인합니다.
- 모든 케이블을 분리한 후 다시 연결하고 전원을 껐다가 다시 켭니다.

### 고객 지원 문의

이 설명서에 제공된 정보가 귀하의 질문에 충분한 답이 되지 않을 경우 다음 웹사이트의 HP 고객 지원 부에 문의하십시오.

http://www.hp.com/go/contactHP

☆ 참고: 전세계 지원의 경우 페이지 왼쪽의 Contact HP worldwide(HP 전세계 문의)를 누르거나 http://welcome.hp.com/country/us/en/wwcontact\_us.html 로 이동합니다.

여기에서 다음과 같은 일을 할 수 있습니다.

• HP 기술자와 온라인으로 채팅할 수 있습니다.

🗊 참고: 특정 언어의 기술 지원을 받을 수 없는 경우 영어로 지원을 받을 수 있습니다.

- HP 고객 지원부에게 전자 우편을 보낼 수 있습니다.
- HP 전세계 고객 지원 전화번호를 찾을 수 있습니다.
- HP 서비스 센터를 찾을 수 있습니다.

### 레이블

컴퓨터에 부착된 레이블은 시스템 문제를 해결하거나 컴퓨터를 가지고 해외로 여행할 때 필요할 수 있 는 정보를 제공합니다.

• 일련 번호 레이블 - 아래와 같은 중요한 정보를 제공합니다.

|     |                            |                                        | 0 |
|-----|----------------------------|----------------------------------------|---|
| 1   | Ø                          | XXXX                                   |   |
| 0 ¦ | Serial:                    | XXXXXXXX                               |   |
|     | Product<br>Warra<br>Model: | : XXXXXXXXX<br>nty: 1y1y0y<br>XXXXXXXX |   |

| 구성  |                     |
|-----|---------------------|
| (1) | 제품명                 |
| (2) | 일련 번호( <b>s/n</b> ) |
| (3) | 부품 번호/제품 번호(p/n)    |
| (4) | 보증 기간               |
| (5) | 모델 설명               |

기술 지원 센터 문의 시에 이 정보를 준비해 주십시오. 일련 번호 레이블은 컴퓨터 밑면에 부착되 어 있습니다.

- 규정 레이블—컴퓨터에 대한 규정 정보를 제공합니다. 규정 레이블은 배터리 베이 안쪽에 부착되 어 있습니다.
- 무선 인증 레이블 (일부 모델만 해당) 옵션 무선 장치에 대한 정보가 나와 있으며 장치 사용 승인 을 받은 국가나 지역에서 필요한 기관 승인 마크가 표시되어 있습니다. 컴퓨터 모델에 하나 이상 의 무선 장치가 포함되어 있는 경우에는 하나 이상의 인증 레이블이 컴퓨터에 포함됩니다. 이 정 보는 해외 여행 시 필요할 수 있습니다. 무선 인증 레이블은 컴퓨터 밑면에 부착되어 있습니다.

## B 일상적 관리

- 디스플레이 청소
- <u>터치패드 및 키보드 청소</u>

### 디스플레이 청소

△ 주의: 컴퓨터의 영구 손상을 방지하려면 디스플레이에 물, 세정액 또는 화학 물질을 뿌리지 마십시오.

디스플레이의 얼룩이나 보풀을 제거하려면 부드럽고 보풀이 없는 약간 젖은 천으로 디스플레이를 자 주 닦아 주십시오. 디스플레이 화면을 추가적으로 청소해야 할 경우에는 물기가 있는 정전기 방지 천이 나 정전기 방지용 화면 세제로 닦아 주십시오.

### 터치패드 및 키보드 청소

터치패드에 먼지나 기름기가 묻으면 화면에서 포인터가 제대로 움직이지 않을 수 있습니다. 이러한 현 상을 방지하려면 터치패드를 약간 젖은 천으로 닦고 컴퓨터를 사용할 때 손을 자주 씻으십시오.

▲ 경고! 내부 부품으로 인한 감전이나 부품 손상의 위험을 줄이려면 진공 청소기로 키보드를 청소하지 마십시오. 진공 청소기를 사용하면 키보드 표면에 실내의 먼지가 쌓일 수 있습니다.

키보드를 정기적으로 청소하여 키가 끈적거리지 않게 하고 키 밑에 달라붙을 수 있는 먼지, 보풀, 기타 미세 입자들도 제거하십시오. 이물질 및 기타 먼지를 제거하려면 분사 빨대가 있는 압축 공기 캔을 사 용하여 키 주변을 불어 청소하는 것이 좋습니다.

## **C** 사양

- <u>입력 전원</u>
- <u>작동 환경</u>

### 입력 전원

이 단원에서 제공하는 전원 정보는 해외 여행에 컴퓨터를 휴대하려는 경우 유용합니다.

이 컴퓨터는 AC 또는 DC 전원 공급장치를 통해 공급되는 DC 전원으로 작동됩니다. AC 전원은 정격 100-240V, 50-60Hz 이어야 합니다. 이 컴퓨터는 독립형 DC 전원으로부터 전원을 공급받을 수도 있지 만 HP 에서 이 컴퓨터에 사용하도록 제공하고 승인한 AC 어댑터나 DC 전원만 사용해야 합니다.

이 컴퓨터는 다음 사양 범위 내의 DC 전원을 사용할 수 있습니다.

| 입력 전원      | 정격                    |
|------------|-----------------------|
| 작동 전압 및 전류 | 19.5Vdc @ 2.05A - 40W |

⑦ 참고: 본 제품은 240V rms 미만의 상간(phase-to-phase) 전압을 사용하는 노르웨이의 IT 전원 시스템 용으로 설계되었습니다.

참고: 컴퓨터 작동 전압 및 전류는 컴퓨터 배터리 베이 안쪽의 시스템 규정 레이블에서 확인하실 수 있습니다.

### 작동 환경

| ନ୍ଦର                  | 수치               | 미국                 |  |  |
|-----------------------|------------------|--------------------|--|--|
| 온도                    |                  |                    |  |  |
| 작동 시(광 디스크에 쓰고 있는 경우) | 5°C ~ 35°C       | 41°F ~ 95°F        |  |  |
| 비작동 시                 | -20°C ~ 60°C     | -4°F ~ 140°F       |  |  |
| <b>상대 습도</b> (비응축)    |                  |                    |  |  |
| 작동 시                  | 10% ~ 90%        | 10% ~ 90%          |  |  |
| 비작동 시                 | 5% ~ 95%         | 5% ~ 95%           |  |  |
| <b>최대 고도</b> (무압력)    |                  |                    |  |  |
| 작동 시                  | -15 m ~ 3,048 m  | -50 ft ~ 10,000 ft |  |  |
| 비작동 시                 | -15 m ~ 12,192 m | -50 ft ~ 40,000 ft |  |  |

## D 정전기 방전

정전기 방전이란 예를 들어 카펫 위를 걸으면서 금속으로 된 문 손잡이를 잡을 때 나타나는 쇼크와 같 이, 두 개의 물체가 접촉할 때의 정전기 방출입니다.

손가락 도는 다른 정전기적 유도체로부터의 정전기 방전은 전자 부품을 손상시킬 수 있습니다. 컴퓨터 손상, 드라이브 손상, 정보 손실을 예방하려면 이러한 예방 조치를 준수하십시오.

- 제거 또는 설치 지침에서 컴퓨터 전원을 분리하라고 지시할 경우, 적절히 접지한 후 그리고 커버 를 제거하기 전에 전원을 분리하십시오.
- 부품을 설치하기 전에는 정전기가 없는 용기에 보관하십시오.
- 핀, 리드, 회로망에 손을 대지 마십시오. 전자 부품의 취급은 최소한으로 줄이십시오.
- 비자성 도구를 사용하십시오.
- 부품을 취급하기 전에 부품에 페인트 칠이 안된 금속 표면에 손을 대서 정전기를 방전합니다.
- 부품을 제거하면 정전기가 없는 용기에 보관하십시오.

정전기에 대한 자세한 정보 또는 부품 제거 또는 설치에 대한 지원이 필요한 경우 고객 지원부에 문의 하십시오.

## 색인

### В

BIOS 버전확인 48 업데이트 48 업데이트다운로드 48 Bluetooth 레이블 53 Bluetooth 장치 14

#### С

caps lock 표시등, 식별 5

#### Ε

esc 키, 식별 6

#### F

fn 키, 식별 6

#### L

LAN(근거리 통신망) 연결 케이블 14 케이블 필요 14

#### Μ

MeeGo 도움말 2

#### R

RJ-45(네트워크) 잭, 식별 7

#### S

 Setup Utility(설정 유틸리티)

 기본 설정 복원

 시작

 삼호 설정

 암호 설정

 Setup 유틸리티 언어 변경

 46

 Setup 유틸리티 에서의 선택

 46

 Setup 유틸리티에서의 신택

 46

 Setup 유틸리티에서의 이동

 46

 Setup 유틸리티 종료

#### U

USB 장치 설명 35 연결 36 제거 36 USB 케이블, 연결 36 USB 포트, 식별 7, 8, 35 USB 허브 35

#### V

VGA 포트, 연결 20

#### W

WLAN 레이블 53 WLAN 설정 13 WLAN 안테나, 식별 9 WLAN 에 연결 13 WLAN 장치 53

#### 

공중 WLAN 연결 13 공항 보안 장치 29 관리자 암호 관리 42 만들기 42 입력 43 관리자 암호 관리 42 관리자 암호 입력 43 광드라이브 37 구성 디스플레이 9 바닥 10 상단 4 앞면 6 오른쪽 7 왼쪽 8 규정 정보 규정 레이블 53 무선 인증 레이블 53 기능 키 무선 17 미디어 19 볼륨 19 볼륨 조절 17 스피커 사운드 소거 17 식별 6 오디오 CD 또는 DVD 제어 17 화면 밝기 감소 17 화면 밝기 증가 **17** 화면 이미지 전환 17 기본 설정, 복원 47

기업 WLAN 연결 13

#### **L**

내장 마이크, 식별 9 내장 웹캠 표시등, 식별 9 네트워크 연결 아이콘 11 네트워크 잭, 식별 7 네트워크 케이블 노이즈 억제 회로망 14 연결 14 네트워크 패널 12 노이즈 억제 회로망 네트워크 케이블 14

#### 

도움말 MeeGo 2 드라이브 광 37 외장 37 취급 29 하드 37 드라이브미디어 22 드라이브 표시등 8 디스플레이이미지, 전환 17 디지털 미디어 슬롯, 식별 7 디지털 카드 넣기 34 정의 34 제거 35 중지 35

#### 2

래치, 배터리 분리 10 레이블 Bluetooth 53 WLAN 53 규정 53 무선 인증 53 일련 번호 53

#### 

마우스, 외장 기본 설정 지정 18

메모리 모듈 장착 39 제거 38 모니터 포트, 식별 8 무선 네트워크(WLAN) 공중 WLAN 연결 13 기업 WLAN 연결 13 보안 14 설명 12 연결 13 필요한 장비 13 무선 아이콘 11 무선 암호화 14 무선 인증 레이블 53 무선 장치, 유형 12 무선 키 사용 12 식별 17 무선 표시등 5,12 문제,해결 50 미디어 컨트롤 기능키 17,19 ш. 배터리 배터리 부족 상태 26 보관 27 사용시간 26 전원 절약 **26** 충전 25 폐기 **27** 배터리베이 10,53 배터리 보관 27 배터리 부족 상태 26 배터리 분리 래치 10 배터리 온도 27 배터리 위험 수준 26 배터리 전원 **23** 배터리 충전 25 배터리 표시등, 식별 8 버튼 오른쪽 터치패드 4 왼쪽 터치패드 4 보안,무선 14 보안케이블 43 보안케이블(선택사양) 43 보안 케이블 슬롯, 식별 7 복구 45 볼륨 조절 19

볼륨 키, 식별 17 비디오,사용 20 선택 사양 외장 장치, 사용 36 스피커,식별 6 슬롯 디지털미디어 7 시스템 무응답 22 시스템 정보 표시 47 쓰기 지원 미디어 22 0 아이콘 네트워크 11 무선 11 유선 네트워크 11 암호 Setup Utility(설정 유틸리티)에 서 설정 42 운영체제에서 설정 41 여행시컴퓨터 휴대 27,53 오디오 기능, 확인 **20** 오디오 기능 확인 20 오디오 부품 19 오디오 입력(마이크) 잭, 식별 8 트 오디오 출력(헤드폰) 잭, 식별 8 터치패드 온도 27 외장 드라이브 **37** 외장 모니터 포트 **20** 외장 장치 **36** 운영 체제, 암호 설정 41 웹캠 사용 20 식별 9 웹캠 표시등, 식별 **9** 음소거 키, 식별 17 음소거 표시등, 식별 5 인터넷 연결 설정 13 일련 번호,컴퓨터 53 읽기 지원 미디어 22 입력 전원 55 ㅈ 작동 환경 55 잭 RJ-45(네트워크) 7

네트워크 7

 경역 4 표시등 4 통포구 П 드 표시등 오디오 입력(마이크) 8 오디오 출력(헤드폰) 8 웹캠 9

전원 스위치, 식별 7 전원 연결단자, 식별 8 전원 표시등, 식별 7 절약,전원 26 절전 시작 **23** 송묘 2~ 정전기 방전 56 제품명 및 번호, 컴퓨터 53 ~ 22 -컴퓨터 전원 끄기 22 케이블 LAN 14 USB 36 키 esc 6 fn 6 동작 6 키보드, 사용 **16** 키보드 핫키, 식별 16 기본 설정 지정 18 버튼 4 식별 18 영역 4 통풍구, 식별 8 파워온 암호 관리 43 만들기 43 입력 **43** 파워온 암호 관리 43 파워온 암호 입력 43 USB 7, 8, 35 VGA 20 외장 모니터 20 caps lock 5 드라이브 8 무선 5

저원

절약 26

음소거 5 전원 7 하드 드라이브 설치 32 외장 37 제거 30 핫키 설명 16 허브 35 헤드폰(오디오 출력) 잭 8 화면 밝기 키 17 화면 이미지, 전환 17